# ASA 8.3 e versioni successive: Esempio di autorizzazione Radius (ACS 5.x) per l'accesso VPN con ACL scaricabile con CLI e ASDM

# Sommario

Introduzione Prerequisiti Requisiti Componenti usati Convenzioni Premesse Configurazione Esempio di rete Configura VPN di accesso remoto (IPsec) Configurazione dell'ASA con CLI Configurazione di ACS per ACL scaricabili per un singolo utente Configurazione di ACS per ACL scaricabili per gruppo Configurazione di ACS per ACL scaricabili per un gruppo di dispositivi di rete Configurare le impostazioni RADIUS IETF per un gruppo di utenti Configurazione client VPN Cisco Verifica Mostra comandi di crittografia ACL scaricabile per utente/gruppo ACL Filter-Id Risoluzione dei problemi Cancella associazioni di protezione Comandi per la risoluzione dei problemi Informazioni correlate

# **Introduzione**

In questo documento viene descritto come configurare l'appliance di sicurezza per autenticare gli utenti per l'accesso alla rete. Poiché le autorizzazioni RADIUS possono essere attivate in modo implicito, in questo documento non viene fornita alcuna informazione sulla configurazione dell'autorizzazione RADIUS sull'accessorio di sicurezza. Vengono fornite informazioni sul modo in cui l'accessorio di protezione gestisce le informazioni dell'elenco degli accessi ricevute dai server RADIUS.

Èpossibile configurare un server RADIUS in modo che al momento dell'autenticazione venga scaricato un elenco degli accessi all'accessorio di protezione o un nome di elenco degli accessi.

L'utente è autorizzato a eseguire solo le operazioni consentite nell'elenco degli accessi specifico.

Gli elenchi degli accessi scaricabili sono il metodo più scalabile quando si utilizza Cisco Secure Access Control Server (ACS) per fornire gli elenchi degli accessi appropriati per ogni utente. Per ulteriori informazioni sulle funzionalità delle liste di accesso scaricabili e su Cisco Secure ACS, consultare il documento sulla configurazione di un server RADIUS per inviare liste di controllo degli accessi scaricabili e ACL IP scaricabili.

Per ulteriori informazioni, fare riferimento al documento <u>ASA/PIX 8.x: Esempio di autorizzazione</u> <u>Radius (ACS) per l'accesso alla rete con ACL scaricabile con CLI e ASDM</u> per la stessa configurazione sull'appliance Cisco ASA con versioni 8.2 e precedenti.

# Prerequisiti

# **Requisiti**

In questo documento si presume che le appliance ASA (Adaptive Security Appliance) siano completamente operative e configurate per consentire a Cisco Adaptive Security Device Manager (ASDM) o alla CLI di apportare modifiche alla configurazione.

**Nota:** per consentire la configurazione remota del dispositivo da parte di ASDM o Secure Shell (SSH), consultare il documento sull'<u>autorizzazione</u> dell'<u>accesso HTTPS per ASDM</u>.

## Componenti usati

Le informazioni fornite in questo documento si basano sulle seguenti versioni software e hardware:

- Software Cisco ASA versione 8.3 e successive
- Cisco ASDM versione 6.3 e successive
- Cisco VPN Client versione 5.x e successive
- Cisco Secure ACS 5.x

Le informazioni discusse in questo documento fanno riferimento a dispositivi usati in uno specifico ambiente di emulazione. Su tutti i dispositivi menzionati nel documento la configurazione è stata ripristinata ai valori predefiniti. Se la rete è operativa, valutare attentamente eventuali conseguenze derivanti dall'uso dei comandi.

## **Convenzioni**

Per ulteriori informazioni sulle convenzioni usate, consultare il documento <u>Cisco sulle convenzioni</u> nei suggerimenti tecnici.

# **Premesse**

Èpossibile usare gli ACL IP scaricabili per creare set di definizioni di ACL che possono essere applicate a molti utenti o gruppi di utenti. Questi set di definizioni ACL sono chiamati contenuti ACL.

Gli ACL IP scaricabili funzionano nel modo seguente:

- 1. Quando ACS concede a un utente l'accesso alla rete, ACS determina se un ACL IP scaricabile è assegnato al profilo di autorizzazione nella sezione dei risultati.
- 2. Se ACS individua un ACL IP scaricabile assegnato al profilo di autorizzazione, invia un attributo (come parte della sessione utente, nel pacchetto RADIUS access-accept) che specifica l'ACL con nome e la versione dell'ACL con nome.
- 3. Se il client AAA risponde che la versione corrente dell'ACL non è presente nella cache, ossia l'ACL è nuovo o è stato modificato, ACS invia l'ACL (nuovo o aggiornato) al dispositivo.

Gli ACL IP scaricabili sono un'alternativa alla configurazione degli ACL nell'attributo RADIUS Cisco cisco-av-pair [26/9/1] di ciascun utente o gruppo di utenti. È possibile creare un ACL IP scaricabile una volta sola, assegnargli un nome e quindi assegnare l'ACL IP scaricabile a qualsiasi profilo di autorizzazione se si fa riferimento al nome. Questo metodo è più efficiente di quello utilizzato per configurare l'attributo RADIUS Cisco cisco-av-pair per il profilo di autorizzazione.

Quando si immettono le definizioni degli ACL nell'interfaccia Web di ACS, non usare parole chiave o nomi; per tutti gli altri aspetti, usare la sintassi dei comandi ACL standard e la semantica del client AAA a cui si intende applicare l'ACL IP scaricabile. Le definizioni ACL immesse in ACS comprendono uno o più comandi ACL. Ogni comando ACL deve essere su una riga separata.

Negli ACS, è possibile definire più ACL IP scaricabili e usarli in diversi profili di autorizzazione. In base alle condizioni specificate nelle regole di autorizzazione dei servizi di accesso, è possibile inviare profili di autorizzazione diversi contenenti ACL IP scaricabili a client AAA diversi.

Inoltre, è possibile modificare l'ordine dei contenuti dell'ACL in un ACL IP scaricabile. ACS esamina il contenuto degli ACL, a partire dalla parte superiore della tabella, e scarica il primo contenuto trovato. Quando si imposta l'ordine, è possibile garantire l'efficienza del sistema posizionando più in alto nell'elenco i contenuti degli ACL applicabili.

Per utilizzare un ACL IP scaricabile su un particolare client AAA, il client AAA deve rispettare le seguenti regole:

- Utilizza RADIUS per l'autenticazione
- Supporto di ACL IP scaricabili

Di seguito sono riportati alcuni esempi di dispositivi Cisco che supportano ACL IP scaricabili:

• ASA

Dispositivi Cisco con IOS versione 12.3(8)T e successive

Questo è un esempio del formato da usare per immettere gli ACL ASA nella casella Definizioni ACL:

permit ip 10.153.0.0 0.0.255.255 host 10.158.9.1
permit ip 10.154.0.0 0.0.255.255 10.158.10.0 0.0.255
permit 0 any host 10.159.1.22
deny ip 10.155.10.0 0.0.0.255 10.159.2.0 0.0.0.255 log
permit TCP any host 10.160.0.1 eq 80 log
permit TCP any host 10.160.0.2 eq 23 log
permit TCP any host 10.160.0.3 range 20 30
permit 6 any host HOSTNAME1
permit UDP any host HOSTNAME2 neq 53
deny 17 any host HOSTNAME4 gt 138
deny ICMP any 10.161.0.0 0.0.255.255 log
permit TCP any host HOSTNAME5 neq 80

# **Configurazione**

In questa sezione vengono presentate le informazioni necessarie per configurare le funzionalità descritte più avanti nel documento.

## Esempio di rete

Nel documento viene usata questa impostazione di rete:

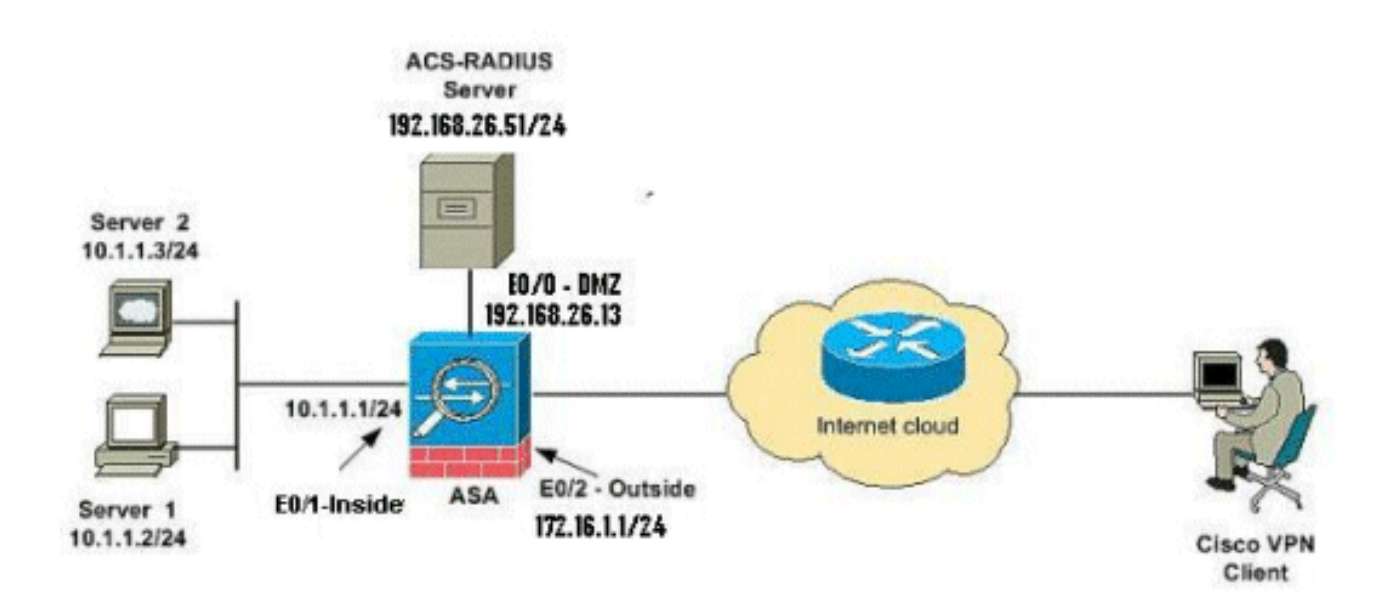

**Nota:** gli schemi di indirizzamento IP utilizzati in questa configurazione non sono legalmente instradabili su Internet. Si tratta degli indirizzi RFC 1918 utilizzati in un ambiente lab.

## Configura VPN di accesso remoto (IPsec)

### Procedura ASDM

Per configurare la VPN di accesso remoto, completare i seguenti passaggi:

 Selezionare Procedure guidate > Procedure guidate VPN > Procedura guidata VPN ad accesso remoto IPsec(IKEv1) dalla finestra Home.

| File      | View | Tools V      | Vizards Window                                                                                    | Help                   |    |                                                    |                        | Look                    |  |
|-----------|------|--------------|---------------------------------------------------------------------------------------------------|------------------------|----|----------------------------------------------------|------------------------|-------------------------|--|
| 4         | Home | Cor          | Startup Wizard                                                                                    |                        | 1  | Back C Forward                                     | 🤣 Help                 |                         |  |
|           |      |              | VPN Wizards                                                                                       | ,                      |    | Site-to-site VPN Wizard                            | I                      |                         |  |
| vice List | Home | Device       | High Availability and Scalability Wizard<br>Unified Communication Wizard<br>Packet Capture Wizard |                        |    | AnyConnect VPN Wizard<br>Clientless SSL VPN Wizard |                        |                         |  |
| B         | Dev  | rice Infc    |                                                                                                   |                        |    | IPsec (IKEv1) Remote Access VPN Wizard             |                        |                         |  |
|           | G    | eneral Lice  | inse                                                                                              |                        | 1  | 12                                                 | Interface              | IP Address/Ma           |  |
|           |      |              |                                                                                                   |                        |    |                                                    | dmz                    | 192.168.26.13/24        |  |
|           |      | lost Name:   | ciscoasa.defa                                                                                     | ult.domain.invalid     |    |                                                    | inside                 | 10.1.1.1/24             |  |
|           | 4    | 45A Version  | 8.4(3)                                                                                            | Device Uptime: 0d 2h 2 | On | 375                                                | outside                | 172.16.1.1/24           |  |
|           |      | ASDM Versio  | n: 6.4(7)                                                                                         | Device Type: ASA 55    | 10 |                                                    | test                   | no ip address           |  |
|           |      | irewall Mod  | e: Routed                                                                                         | Context Mode: Single   |    |                                                    |                        |                         |  |
|           | T    | fotal Flash: | 64 MB                                                                                             | Total Memory: 256 MB   |    |                                                    |                        |                         |  |
|           |      |              |                                                                                                   |                        |    |                                                    | Select an interface to | o view input and output |  |

2. Selezionare VPN Tunnel Interface come richiesto (Outside, in questo esempio) e verificare anche che la casella di controllo accanto a Abilita sessioni IPsec in entrata per ignorare gli elenchi degli accessi all'interfaccia sia

selezionata.

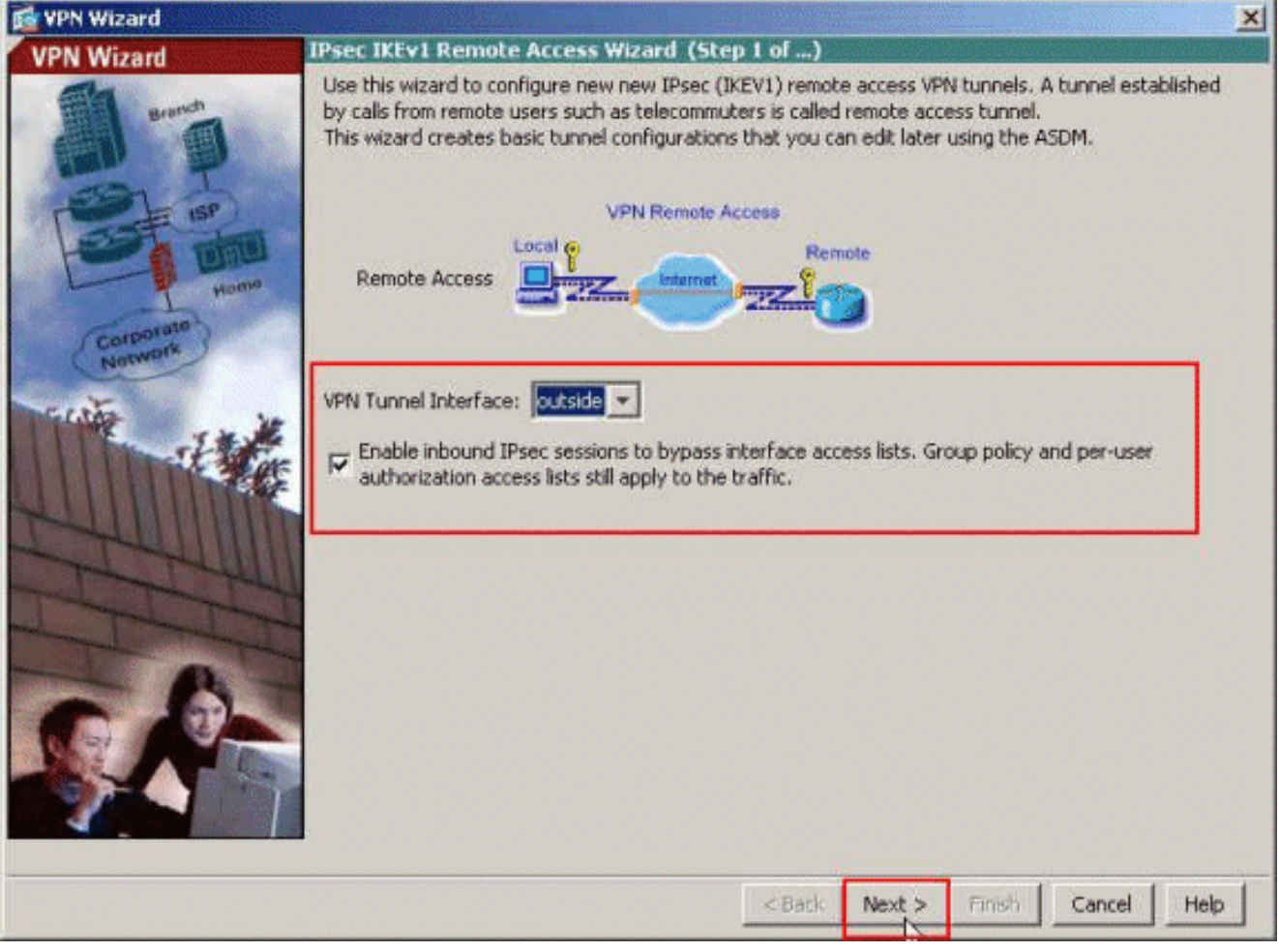

 Scegliere il tipo di client VPN come Cisco VPN Client, versione 3.x o successive. Fare clic su Next (Avanti).

| 👩 VPN Wizard |                                                                                                    |
|--------------|----------------------------------------------------------------------------------------------------|
| VPN Wizard   | Remote Access Client (Step 2 of)                                                                                                    |
| and and a    | Remote access users of various types can open VPN tunnels to this ASA. Select the type of<br>VPN client for this tunnel.                                                |
| Corporato    | VPN Client Type:                                                                                                    |
| Nation       | or other Easy VPN Remote product                                                                                                    |
| the state    | Microsoft Windows client using L2TP over IPsec     Specify the PPP authentication protocol. IF a protocol is not     coordinate on the second plant, do not coordinate. |
|              | Specified on the remote client, do not specify it.                                                                                                    |
| The          | I PAP IM CHAP IM MERCHAPAT I MERCHAPAY                                                                                                    |
| LILI         | Specify if the client will send tunnel group name as - username@tunnelgroup.                                                                                            |
| A            | Cient will send tunnel group name as username@tunnelgroup.                                                                                                    |
|              | If pre-shared authentication is used with this option then DefaultRAGroup's<br>pre-shared key and ppp authentication are also modified.                                 |
|              | < Back Next & Finish Cancel Help                                                                                                    |

4. Scegliere il Metodo di autenticazione e fornire le informazioni di autenticazione. Il metodo di autenticazione utilizzato è la chiave già condivisa. Inoltre, fornire un nome di gruppo di tunnel nello spazio fornito. La chiave precondivisa utilizzata è cisco123, il nome del gruppo di tunnel è Cisco-Tunnel. Fare clic su Next (Avanti).

| 🔂 VPN Wizard   |                                                                                                    | × |
|----------------|----------------------------------------------------------------------------------------------------|---|
| VPN Wizard     | VPN Client Authentication Method and Tunnel Group Name (Step 3 of)                                                                                                    |   |
| and a second   | The ASA allows you to group remote access tunnel users based on common connection parameters<br>and client attributes configured in the subsequent screens. Configure authentication method and<br>tunnel group for this remote connection. Use the same tunnel group name for the device and the<br>remote client. |   |
|                | Authentication Method                                                                                                    |   |
| Homo           | Pre-shared key                                                                                                    |   |
| Corporate      | Pre-Shared Key: cisco123                                                                                                    |   |
| THE REAL       | C Certificate Certificate Signing Algorithm: rsa-sig Certificate Name:                                                                                                    |   |
| - I HILLIN     | Charlenge/response dutienticount (creacy)                                                                                                    |   |
| THIT           | Tunnel Group                                                                                                    |   |
| and the second | Tunnel Group Name: Cisco-Tunnel                                                                                                    |   |
|                |                                                                                                    |   |
|                | < Back Next > Finish Cancel Help                                                                                                    |   |

5. Specificare se si desidera che gli utenti remoti vengano autenticati nel database degli utenti locale o in un gruppo di server AAA esterno. In questo caso, si sceglie Autentica utilizzando un gruppo di server AAA. Per creare un nuovo nome di gruppo di server AAA, fare clic su New (Nuovo) accanto al campo AAA Server Group Name (Nome gruppo server AAA).

| 🔂 VPN Wizard | ×                                                                                                    |
|--------------|----------------------------------------------------------------------------------------------------|
| VPN Wizard   | Client Authentication (Step 4 of)                                                                                                    |
|              | To authenticate remote users using local device user database, select the first option below.<br>You can create user accounts in the next step.<br>To use external AAA servers instead, select the second option. You can select an existing AAA<br>server group or create a new one using the New button below.<br>To manage all other AAA settings, go to Configuration > Device Management > Users/AAA in<br>the main ASDM window.<br>Authenticate using the local user database<br>Authenticate using an AAA server group<br>AAA Server Group Name: |
|              | <back next=""> Finish Cancel Help</back>                                                                                                    |

6. Specificare il nome del gruppo di server, il protocollo di autenticazione, l'indirizzo IP del server, il nome dell'interfaccia e la chiave privata del server negli spazi corrispondenti e fare clic su

| To add more servers to the gr<br>Configuration > Device Manag | roup or change other AAA server settings, go t<br>gement > Users/AAA > AAA Server Groups. |
|---------------------------------------------------------------|-------------------------------------------------------------------------------------------|
| Server Group Name:                                            | ACS5                                                                                      |
| Authentication Protocol:                                      | RADIUS                                                                                    |
| Server IP Address:                                            | 192.168.26.51                                                                             |
| Interface:                                                    | dmz                                                                                       |
| Server Secret Key;                                            | *****                                                                                     |
| Confirm Server Secret Key:                                    | ****                                                                                      |

7. Fare clic su **Next** (Avanti).

| 🛃 VPN Wizard                                            | ×                                                                                                    |
|---------------------------------------------------------|----------------------------------------------------------------------------------------------------|
| VPN Wizard                                              | Client Authentication (Step 4 of)                                                                                                    |
| Brench<br>Brench<br>ISP<br>Homo<br>Corporate<br>Network | To authenticate remote users using local device user database, select the first option below.<br>You can create user accounts in the next step.<br>To use external AAA servers instead, select the second option. You can select an existing AAA<br>server group or create a new one using the New button below.<br>To manage all other AAA settings, go to Configuration > Device Management > Users/AAA in<br>the main ASDM window. |
|                                                         | Authenticate using an AAA server group     AAA Server Group Name: ACS5     New                                                                                                    |
|                                                         | <back next=""> Finish Cancel Help</back>                                                                                                    |

 Definire un pool di indirizzi locali da assegnare dinamicamente ai client VPN remoti quando si connettono. Per creare un nuovo pool di indirizzi locali, fare clic su New (Nuovo).

| 📸 VPN Wizard |                                        | ×                                                                                                    |
|--------------|----------------------------------------|----------------------------------------------------------------------------------------------------|
| VPN Wizard   | Address Pool<br>Enter a po<br>clients. | (Step 5 of 10)<br>ol of local addresses to be used for assigning dynamic IP addresses to remote VPN             |
| Home         |                                        | Tunnel Group Name : Clisco-Tunnel Pool Name: Pool Settings Range Start Address: Range End Address: Subnet Mask: |
|              |                                        | <back next=""> Finish Cancel Help</back>                                                                        |

9. Nella finestra Aggiungi pool IP, fornire il nome del pool, l'indirizzo IP iniziale, l'indirizzo IP finale e la subnet mask. Fare clic su

| Name:                | Sample-Pool   |  |
|----------------------|---------------|--|
| Starting IP Address: | 10.2.2.1      |  |
| Ending IP Address:   | 10.2.2.254    |  |
| Subnet Mask:         | 255.255.255.0 |  |

 Selezionare il nome del pool dall'elenco a discesa e fare clic su Avanti. Il nome del pool per questo esempio è Sample-Pool, creato nel passaggio 9.

| 🚰 VPN Wizard                                                                                                    |                        |                                |                          |                            | × |
|----------------------------------------------------------------------------------------------------|------------------------|--------------------------------|--------------------------|----------------------------|---|
| VPN Wizard                                                                                                    | Address Pool           | (Step 5 of 10)                 |                          |                            |   |
|                                                                                                    | Enter a po<br>clients. | ol of local addresses to be us | ed for assigning dynamic | IP addresses to remote VPN | _ |
| Corporate<br>Network                                                                                            |                        | Tunnel Group Name :            | Cișco-Tunnel             |                            |   |
| THE THE                                                                                                    |                        | Pool Name:                     | Sample-Pool              | ▼                          |   |
|                                                                                                    |                        | Pool Settings                  |                          |                            |   |
| T-HUIM                                                                                                    |                        | Range Start Address:           | 10.2.2.1                 |                            |   |
| The second second second second second second second second second second second second second second second se |                        | Range End Address:             | 10.2.2.254               |                            |   |
|                                                                                                    |                        | Subnet Mask:                   | 255.255.255.0            |                            |   |
|                                                                                                    |                        | 1                              |                          | 1                          |   |
|                                                                                                    |                        |                                | < Back Next >            | Finish Cancel Hel          |   |

11. *Facoltativo:* Specificare le informazioni sui server DNS e WINS e un nome di dominio predefinito da inserire nei client VPN remoti.

| 🚰 VPN Wizard         | ×                                                                                                    |
|----------------------|----------------------------------------------------------------------------------------------------|
| VPN Wizard           | Attributes Pushed to Client (Optional) (Step 6 of 10)                                                                                                    |
|                      | Attributes you configure below are pushed to the VPN client when the client connects to the ASA. If you do not want an attribute pushed to the client, leave the corresponding field blank. |
| Home                 | Tunnel Group: Disco-Tunnel                                                                                                    |
| Corporato<br>Network | Primary DNS Server:                                                                                                    |
| the second           | Secondary DNS Server:                                                                                                    |
|                      | Primary WINS Server:                                                                                                    |
| - I - LI             | Secondary WINS Server:                                                                                                    |
| S.R-                 | Default Domain Name: cisco.com                                                                                                    |
|                      |                                                                                                    |
|                      |                                                                                                    |
|                      | <back next=""> Finish Cancel Help</back>                                                                                                    |

12. Specificare gli eventuali host interni o reti da esporre agli utenti VPN remoti. Fare clic su Avanti dopo aver fornito il nome dell'interfaccia e le reti a cui applicare l'esenzione nel campo Reti esenti.Se si lascia vuoto questo elenco, gli utenti VPN remoti possono accedere all'intera rete interna dell'appliance ASA.In questa finestra è anche possibile abilitare il tunneling suddiviso. Il tunneling ripartito cripta il traffico diretto alle risorse definite in precedenza in questa procedura e fornisce l'accesso non crittografato a Internet in senso lato evitando il tunneling del traffico. Se il tunneling suddiviso *non* è abilitato, tutto il traffico proveniente dagli utenti VPN remoti viene tunneling verso l'appliance ASA. In base alla configurazione, questa operazione può richiedere un uso intensivo della larghezza di banda e del

processore.

| 📬 VPN Wizard                                  |                                                                                                    | ×          |
|-----------------------------------------------|----------------------------------------------------------------------------------------------------|------------|
| VPN Wizard                                    | IPsec Settings (Optional) (Step 7 of 10)                                                                                                    |            |
| Branch<br>Branch<br>Branch<br>Branch<br>Homes | Network Address Translation (NAT) is used to hide the internal network from outside users. You or<br>make exceptions to NAT to expose the entire or part of the internal network to authenticated ren<br>users protected by VPN.<br>To expose the entire network behind the most secure interface to remote VPN users without NAT<br>leave the Exempt Networks field blank. | an<br>note |
| (Corporate)                                   | Interface:                                                                                                    |            |
| Nam                                           | Exempt Networks: 10.1.1.0/24                                                                                                    |            |
|                                               | Enable split tunneling to let remote users have simultaneous encrypted access to the resource defined above, and unencrypted access to the internet.     Enable Perfect Forwarding Secrecy (PFS)     Diffie-Hellman Group:                                                                                                    | es         |
|                                               | < Back Next > Finish Cancel He                                                                                                    | ib.        |

 Questa finestra mostra un riepilogo delle azioni intraprese. Se la configurazione è soddisfacente, fare clic su Fine.

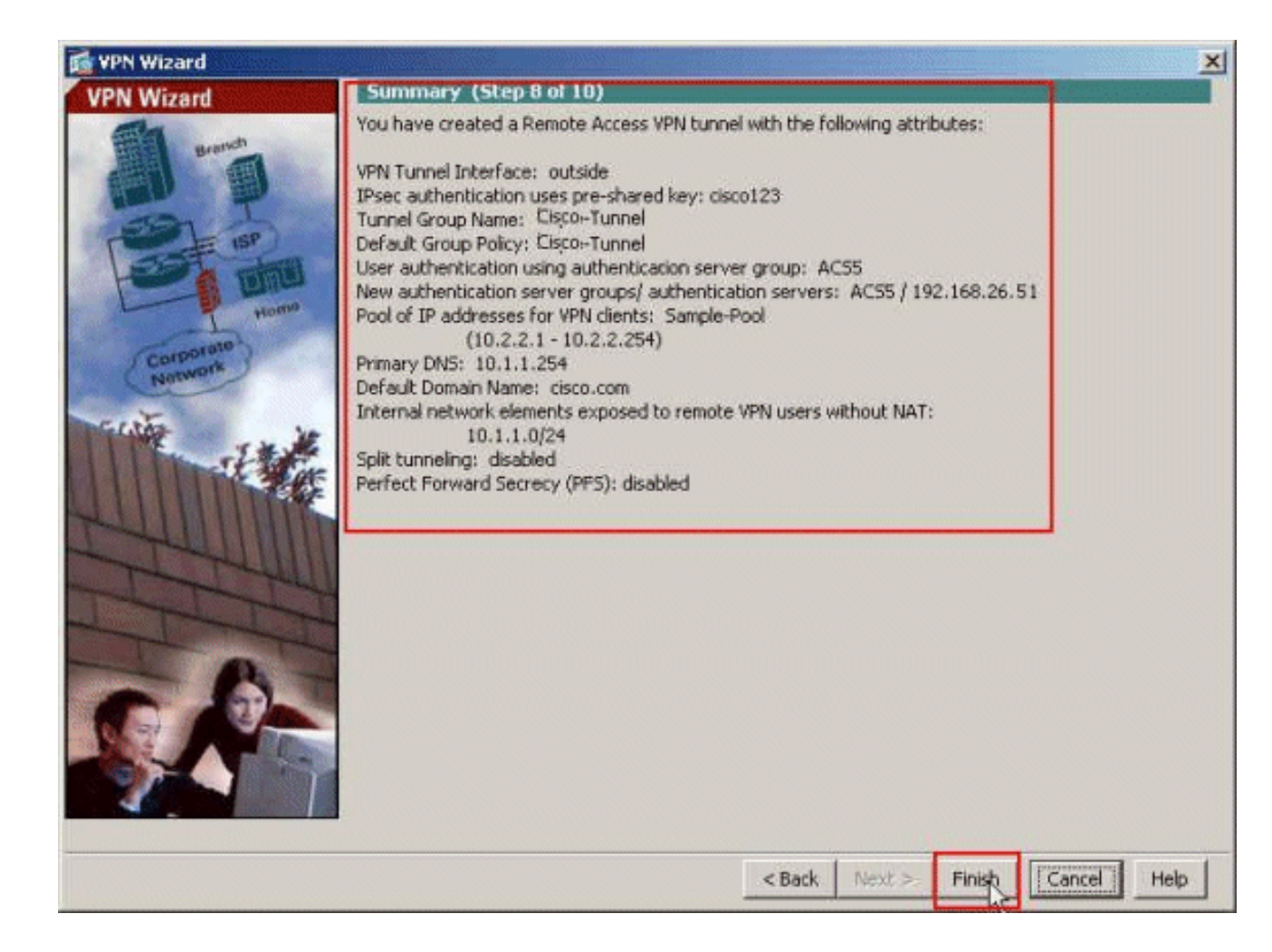

# Configurazione dell'ASA con CLI

Questa è la configurazione CLI:

| Esecuzione della configurazione sul dispositivo ASA           |
|---------------------------------------------------------------|
|                                                               |
|                                                               |
| ASA# <b>sh run</b>                                            |
| ASA Version 8.4(3)                                            |
| !                                                             |
| ! Specify the hostname for the Security Appliance.            |
| hostname ciscoasa enable password y.tvDXf6yFbMTAdD            |
| encrypted passwd 2KFQnbNIdI.2KYOU encrypted names ! !         |
| Configure the outside and inside interfaces. interface        |
| Ethernet0/0 nameif dmz security-level 50 ip address           |
| 192.168.26.13 255.255.255.0 ! interface Ethernet0/1           |
| nameif inside security-level 100 ip address 10.1.1.1          |
| 255.255.255.0 ! interface Ethernet0/2 nameif outside          |
| security-level 0 ip address 172.16.1.1 255.255.255.0 !        |
| <pre>! Output is suppressed. boot system disk0:/asa843-</pre> |
| k8.bin ftp mode passive object network                        |
| NETWORK_OBJ_10.1.1.0_24 subnet 10.1.1.0 255.255.255.0         |
| object network NETWORK_OBJ_10.2.2.0_24 subnet 10.2.2.0        |
| 255.255.255.0 access-list OUTIN extended permit icmp any      |
| any ! This is the Access-List whose name will be sent         |
| by ! RADIUS Server(ACS) in the Filter-ID attribute.           |
| access-list new extended permit ip any host 10.1.1.2          |
| access-list new extended deny ip any any                      |
| pager lines 24                                                |
| logging enable                                                |
|                                                               |

logging asdm informational mtu inside 1500 mtu outside 1500 mtu dmz 1500 ip local pool Sample-Pool 10.2.2.1-10.2.2.254 mask 255.255.255.0 no failover icmp unreachable rate-limit 1 burst-size 1 !--- Specify the location of the ASDM image for ASA !--to fetch the image for ASDM access. asdm image disk0:/asdm-647.bin no asdm history enable arp timeout 14400 !--- Specify the NAT from internal network to the Sample-Pool. nat (inside, outside) source static NETWORK\_OBJ\_10.1.1.0\_24 NETWORK\_OBJ\_10.1.1.0\_24 destination static NETWORK\_OBJ\_10.2.2.0\_24 NETWORK\_OBJ\_10.2.2.0\_24 no-proxy-arp route-lookup access-group OUTIN in interface outside !--- Create the AAA server group "ACS5" and specify the protocol as RADIUS. !--- Specify the ACS 5.x server as a member of the "ACS5" group and provide the !--- location and key. aaa-server ACS5 protocol radius aaa-server ACS5 (dmz) host 192.168.26.51 timeout 5 key \*\*\*\*\* aaa authentication http console LOCAL http server enable 2003 http 0.0.0.0 0.0.0.0 inside !--- PHASE 2 CONFIGURATION ---! !--- The encryption & hashing types for Phase 2 are defined here. We are using !--- all the permutations of the PHASE 2 parameters. crypto ipsec ikev1 transform-set ESP-AES-256-MD5 espaes-256 esp-md5-hmac crypto ipsec ikev1 transform-set ESP-DES-SHA esp-des esp-sha-hmac crypto ipsec ikev1 transform-set ESP-3DES-SHA esp-3des esp-sha-hmac crypto ipsec ikev1 transform-set ESP-DES-MD5 esp-des esp-md5-hmac crypto ipsec ikev1 transform-set ESP-AES-192-MD5 espaes-192 esp-md5-hmac crypto ipsec ikev1 transform-set ESP-3DES-MD5 esp-3des esp-md5-hmac crypto ipsec ikev1 transform-set ESP-AES-256-SHA espaes-256 esp-sha-hmac crypto ipsec ikev1 transform-set ESP-AES-128-SHA esp-aes esp-sha-hmac crypto ipsec ikev1 transform-set ESP-AES-192-SHA espaes-192 esp-sha-hmac crypto ipsec ikev1 transform-set ESP-AES-128-MD5 esp-aes esp-md5-hmac !--- Defines a dynamic crypto map with !--- the specified transform-sets created earlier. We are specifying all the !--- transform-sets. crypto dynamicmap SYSTEM\_DEFAULT\_CRYPTO\_MAP 65535 set ikev1 transformset

ESP-AES-128-SHA ESP-AES-128-MD5

```
ESP-AES-192-SHA ESP-AES-192-MD5 ESP-AES-256-SHA ESP-AES-
256-MD5 ESP-3DES-SHA
   ESP-3DES-MD5 ESP-DES-SHA ESP-DES-MD5
!--- Binds the dynamic map to the IPsec/ISAKMP process.
crypto map outside_map 65535 ipsec-isakmp dynamic
SYSTEM_DEFAULT_CRYPTO_MAP
!--- Specifies the interface to be used with !--- the
settings defined in this configuration. crypto map
outside_map interface outside
!--- PHASE 1 CONFIGURATION ---! !--- This configuration
uses ISAKMP policies defined with all the permutation !-
-- of the 5 ISAKMP parameters. The configuration
commands here define the !--- Phase 1 policy parameters
that are used. crypto ikev1 enable outside
crypto ikev1 policy 10
authentication crack
encryption aes-256
hash sha
group 2
lifetime 86400
crypto ikev1 policy 20
authentication rsa-sig
encryption aes-256
hash sha
group 2
lifetime 86400
crypto ikev1 policy 30
authentication pre-share
encryption aes-256
hash sha
group 2
lifetime 86400
crypto ikev1 policy 40
authentication crack
encryption aes-192
hash sha
group 2
lifetime 86400
crypto ikev1 policy 50
authentication rsa-sig
encryption aes-192
hash sha
group 2
lifetime 86400
crypto ikev1 policy 60
authentication pre-share
encryption aes-192
hash sha
group 2
lifetime 86400
crypto ikev1 policy 70
authentication crack
encryption aes
hash sha
```

group 2 lifetime 86400 crypto ikev1 policy 80 authentication rsa-sig encryption aes hash sha group 2 lifetime 86400 crypto ikev1 policy 90 authentication pre-share encryption aes hash sha group 2 lifetime 86400 crypto ikev1 policy 100 authentication crack encryption 3des hash sha group 2 lifetime 86400 crypto ikev1 policy 110 authentication rsa-sig encryption 3des hash sha group 2 lifetime 86400 crypto ikev1 policy 120 authentication pre-share encryption 3des hash sha group 2 lifetime 86400 crypto ikev1 policy 130 authentication crack encryption des hash sha group 2 lifetime 86400 crypto ikev1 policy 140 authentication rsa-sig encryption des hash sha group 2 lifetime 86400 crypto ikev1 policy 150 authentication pre-share encryption des hash sha group 2 lifetime 86400 webvpn group-policy Cisco-Tunnel internal group-policy Cisco-Tunnel attributes vpn-tunnel-protocol ikev1

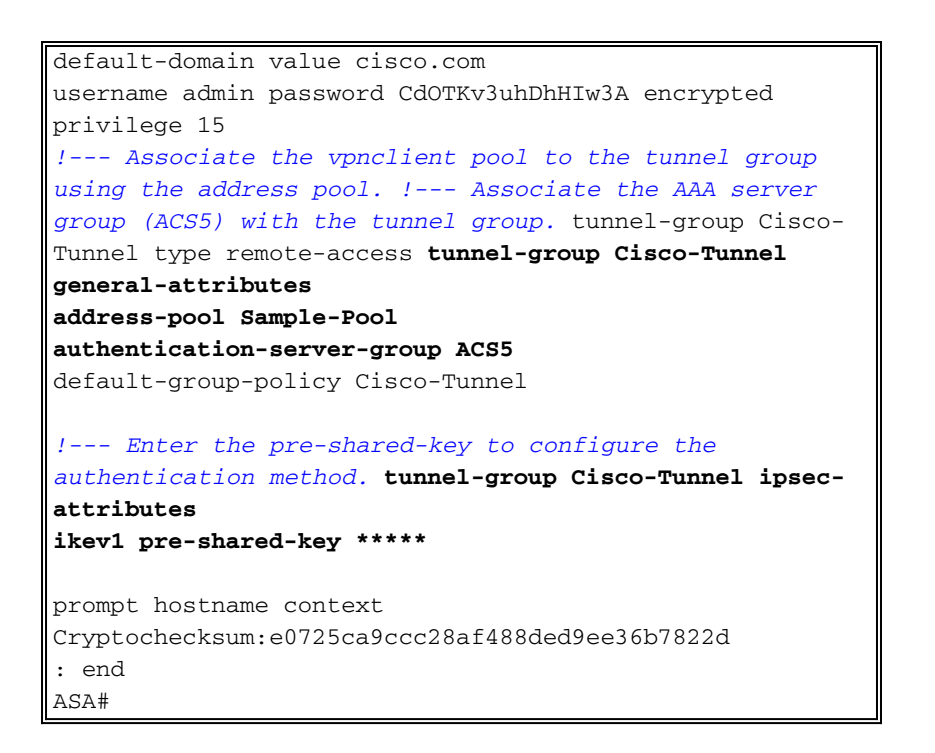

# Configurazione di ACS per ACL scaricabili per un singolo utente

Èpossibile configurare elenchi degli accessi scaricabili in Cisco Secure ACS 5.x come oggetti con autorizzazioni denominate e quindi assegnarli a un profilo di autorizzazione che verrà scelto nella sezione dei risultati della regola in Access-Service.

Nell'esempio, l'utente VPN IPsec **cisco** viene autenticato correttamente e il server RADIUS invia un elenco degli accessi scaricabili all'appliance di sicurezza. L'utente "cisco" può accedere solo al server 10.1.1.2 e nega tutti gli altri tipi di accesso. Per verificare l'ACL, consultare la sezione <u>ACL</u> <u>scaricabili per utente/gruppo</u>.

Completare questa procedura per configurare il client RADIUS in un Cisco Secure ACS 5.x:

 Scegliere Risorse di rete > Dispositivi di rete e client AAA, quindi fare clic su Crea per aggiungere una voce per l'appliance ASA nel database del server RADIUS.

| My Workspace                                                                                       | Network Resources > Network Devices and AAA Clients                                                                                                    |
|----------------------------------------------------------------------------------------------------|----------------------------------------------------------------------------------------------------|
| - 💓 Network Resources                                                                              | Network Devices                                                                                                    |
| <ul> <li>Network Device Groups</li> <li>Location</li> </ul>                                        | Filter: Match if. Go 🗢                                                                                                    |
| Device Type<br>Network Devices and AAA Clients<br>Default Network Device<br>External Proxy Servers | <ul> <li>Name          <ul> <li>IP Address Description</li> <li>NDG:Location</li> <li>NDG:Device Type</li> <li>No data to display</li> </ul> </li> </ul> |
|                                                                                                    | Create Duplicate Edit Delete File Operations Export                                                                                                    |

 Immettere un nome localmente significativo per l'ASA (sample-asa, in questo esempio), quindi immettere 192.168.26.13 nel campo dell'indirizzo IP. Selezionare la casella di controllo RADIUS nella sezione Authentication Options (Opzioni di autenticazione) e immettere cisco123 come campo Shared Secret. Fare clic su Invia.

| Loration       All Lorations       Select         Device Type       All Device Types       Select         IP Address       C IP Range(s) By Mask       P Range(s)         IP:       192.168.20.13       TACACS+       Shared Secret         ISingle Connect Device       ISingle Connect Device       E Legacy TACACS+ Single Connect Support         IP Address       FACAUSF       Single Connect Device         IP:       192.168.20.13       Single Connect Device       E Legacy TACACS+ Single Connect Support         IP Address       C IP Range(s)       Single Connect Support       FACACS+ Drat Compliant Single Connect Support         IP RADIUS       IP       Shared Secret       Show       CoA port:         IP Radius       IP       Shared Secret       Show       CoA port:         IP       Shared Secret       Show       CoA port:       TOD         IP       Enable KeyWrap       Key Encryption Key       Message Authenticator Code Key       Key Encryption Key                                                                                                    | Network Device Group                                | s                                       |                                                                                                    |
|----------------------------------------------------------------------------------------------------|-----------------------------------------------------|-----------------------------------------|----------------------------------------------------------------------------------------------------|
| Device Type       All Device Types       Select         IP Address <ul> <li>Single IP Address</li> <li>IP: 192:168:26.13</li> </ul> <ul> <li>IP: 192:168:26.13</li> <li>IP: 192:168:26.13</li> </ul> <ul> <li>IP: 192:168:26.13</li> <li>IP: 192:168:26.13</li> </ul> <ul> <li>IP: 192:168:26.13</li> <li>IP: 192:168:26.13</li> </ul> <ul> <li>IP: 192:168:26.13</li> <li>IP: 192:168:26.13</li> </ul> <ul> <li>IP: 192:168:26.13</li> <li>IP: 192:168:26.13</li> <li>IP: 192:168:26.1</li></ul>                                                                                                    | Location                                            | All Locations                           | Select                                                                                                    |
| P Address <ul> <li>IP Range(s) By Mask</li> <li>IP Range(s)</li> </ul> <ul> <li>TACACS+</li> <li>Shared Secret</li> <li>Legacy TACACS+ Single Connect Support</li> <li>TACACS+ Drat Compliant Single Connect Support</li> <li>RADUS</li> <li>Shared Secret</li> <li>Shared Secret</li> <li>Sha</li></ul>                                                                                                    | Device Type                                         | All Device Types                        | Select                                                                                                    |
| TACACS+ Draft Compliant Single Connect Support      RADIUS      RADIUS      RADIUS      Shared Secret     Show      CoA part 1700      Enable KeyWrap      Key Encryption Key      Message Authenticator Code Key      Key Incryption Key      Key Incryption Key      Key Incry      Key Incryption Key      Key Incryption Key      Key Incry | IP Address<br>© Single IP Addn<br>IP: 192.168.26.13 | ess ⊂ IP Range(s) By Mask ⊂ IP Range(s) | Authentication Options                                                                                                    |
| Nej squaronnat Hoos Habebboland                                                                                                    |                                                     |                                         | TACACS+ Draft Compliant Single Connect Support      RADIUS     R     Shared Secret     Shared Secret     Shared Sec |

3. L'appliance ASA viene aggiunta correttamente al database del server RADIUS (ACS).

| evice Typ |
|-----------|
| ce Types  |
|           |

 Scegliere Utenti e archivi identità > Archivi identità interni > Utenti, quindi fare clic su Crea per creare un utente nel database locale del server ACS per l'autenticazione VPN.

| <ul> <li>My Workspace</li> </ul> | Users and Identity Stores > Internal Identity Stores > Users                                                                             |
|----------------------------------|----------------------------------------------------------------------------------------------------|
| Network Resources                | Internal Users                                                                                                    |
| Gentily Groups                   | Filter: Match if: Go 🗢                                                                                                    |
| Hosts                            | Status User Name  Identity Group Description No data to display Create, Duplicate Edit Detete [ Change Password ] File Operations Export |

5. Immettere il nome utente **cisco**. Selezionare il tipo di password **Internal Users** (Utenti interni), quindi immettere la password (**cisco123**, in questo esempio). Confermare la password e fare clic su

| The second set and a                                     |                                                   |                                                                             |
|----------------------------------------------------------|---------------------------------------------------|-----------------------------------------------------------------------------|
| Identity Group: All                                      | Groups Select                                     |                                                                             |
| Password Informatio<br>Password must<br>• Contain 4 - 32 | n<br>I characters                                 | Enable Password Information<br>Password must<br>• Contain 4 - 32 characters |
| Password Type:<br>Password:                              | Internal Users                                    | Select Enable Password:                                                     |
| Confirm Password                                         | d:                                                | Password.                                                                   |
| ser Information                                          | onal identity attributes defined for user records |                                                                             |

### 6. Creazione dell'utente cisco

#### completata.

| ilter | :      | Match if: | Go                                 | _ ▼         |
|-------|--------|-----------|------------------------------------|-------------|
| Г     | Status | User Name | <ul> <li>Identity Group</li> </ul> | Description |
| Γ     | 0      | cisco     | All Groups                         |             |

7. Per creare un ACL scaricabile, scegliere Elementi dei criteri > Autorizzazioni e autorizzazioni
 > Oggetti autorizzazioni con nome > ACL scaricabili, quindi fare clic su

| JWIIIDau | able Act  | Less Control | Lists |   |      |  |  |
|----------|-----------|--------------|-------|---|------|--|--|
| ilter:   |           | Match        | fi    | - | G0 🔻 |  |  |
| Nan      | ne        | - Descrip    | tion  |   |      |  |  |
| No       | data to d | lisplay      |       |   |      |  |  |
|          |           |              |       |   |      |  |  |

8. Specificare il **nome** dell'ACL scaricabile e il **contenuto** dell'**ACL**. Fare clic su **Invia**.

| Jener al     |                  |       |  |
|--------------|------------------|-------|--|
| S Name:      | Sample-DACL      |       |  |
| Description  |                  |       |  |
|              |                  |       |  |
| ownloadable  | ACL Content      |       |  |
| permit jp a  | ny host 10.1.1.2 | <br>- |  |
| deny ip any  | / any            |       |  |
|              |                  |       |  |
|              |                  |       |  |
|              |                  |       |  |
|              |                  | 171   |  |
|              |                  |       |  |
|              |                  | 1     |  |
| = Required f | ields            |       |  |
|              |                  |       |  |
|              |                  |       |  |
|              |                  |       |  |

9. Creazione dell'ACL scaricabile Sample-DACL

| wnloadable Access Control Lists | Showing 1-1 of 1 50 Per page |
|---------------------------------|------------------------------|
| ter: 💽 Match if 💽 🐨             |                              |
| Name - Description              |                              |
| Sample-DACL                     |                              |
|                                 |                              |
|                                 |                              |
|                                 |                              |
|                                 |                              |

10. Per configurare i criteri di accesso per l'autenticazione VPN, scegliere Criteri di accesso > Servizi di accesso > Regole di selezione dei servizi e determinare il servizio che gestisce il protocollo RADIUS. Nell'esempio, la regola 1 corrisponde a RADIUS e Accesso alla rete predefinito soddisferà la richiesta RADIUS.

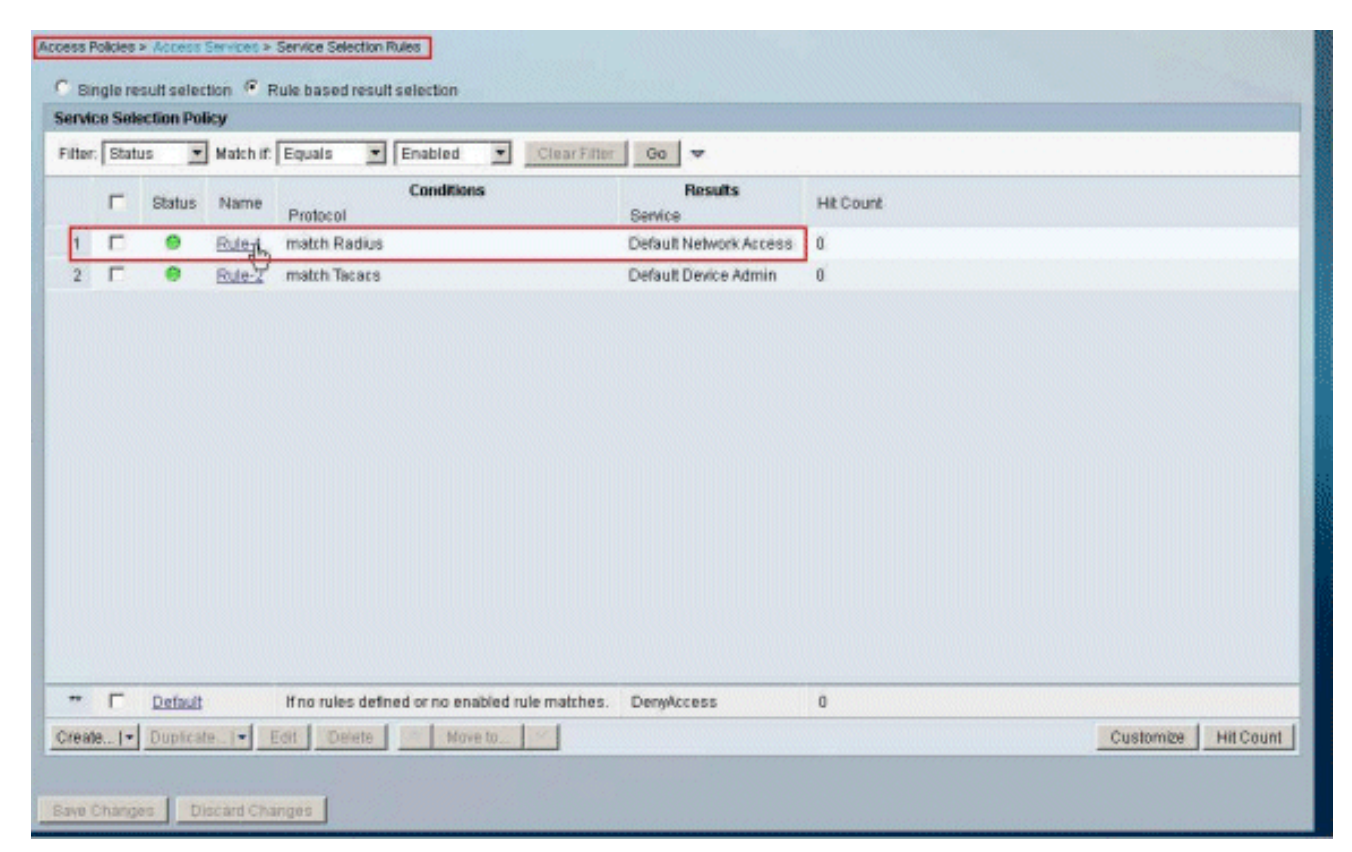

 Scegliere il servizio Access determinato dal passo 10. In questo esempio viene utilizzato Accesso di rete predefinito. Scegliere la scheda Protocolli consentiti e verificare che Consenti PAP/ASCII e Consenti MS-CHAPv2 siano selezionati. Fare clic su Invia.

| Authe | ntication Protocols    |
|-------|------------------------|
| • •   | Allow PAP/ASCII        |
| • □   | Allow CHAP             |
| • E   | Allow MS-CHAPv1        |
| • •   | Allow MS-CHAPv2        |
| • =   | Allow EAP-MD5          |
| •     | Allow EAP-TLS          |
| ) E   | Allow LEAP             |
| • •   | Allow PEAP             |
| • 🔽   | Allow EAP-FAST         |
| Г     | Preferred EAP protocol |
|       |                        |
|       |                        |

12. Fare clic sulla **sezione Identità** di **Access Services** e verificare che **Internal Users** sia selezionato come Origine identità. Nell'esempio, è stato utilizzato l'accesso alla rete predefinito.

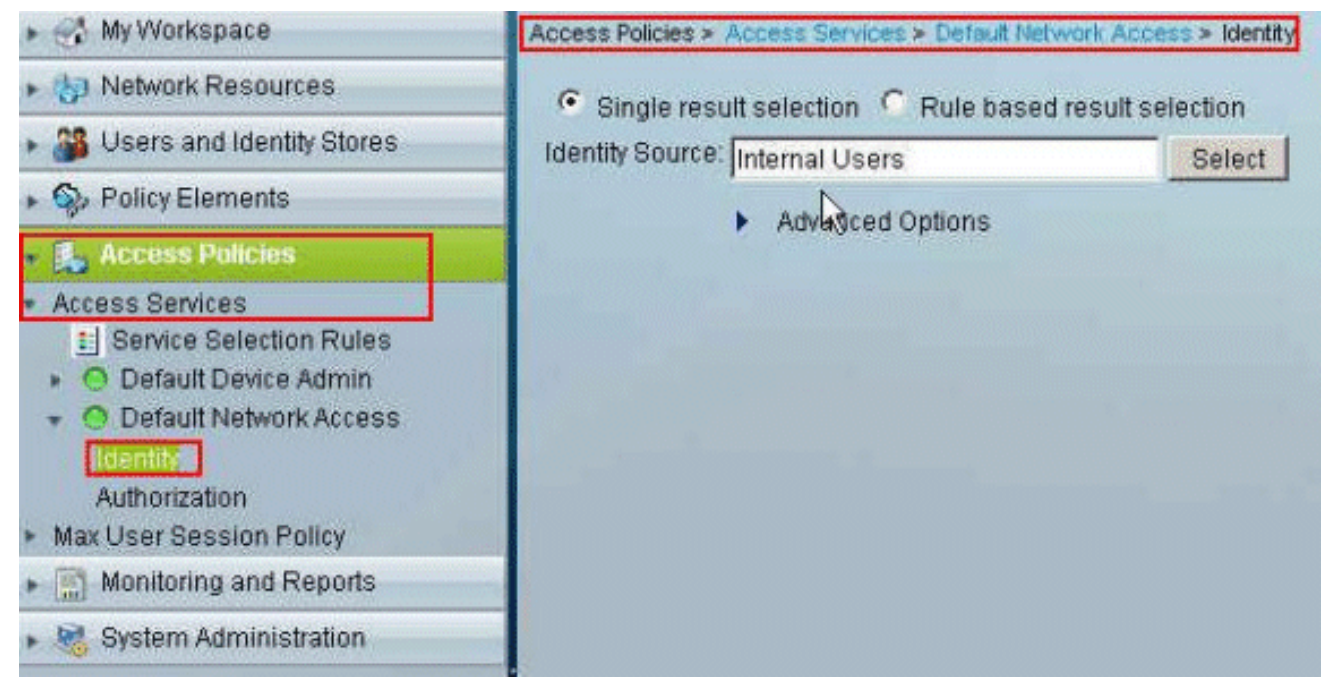

 Scegliere Criteri di accesso > Servizi di accesso > Accesso di rete predefinito > Autorizzazione, quindi fare clic su

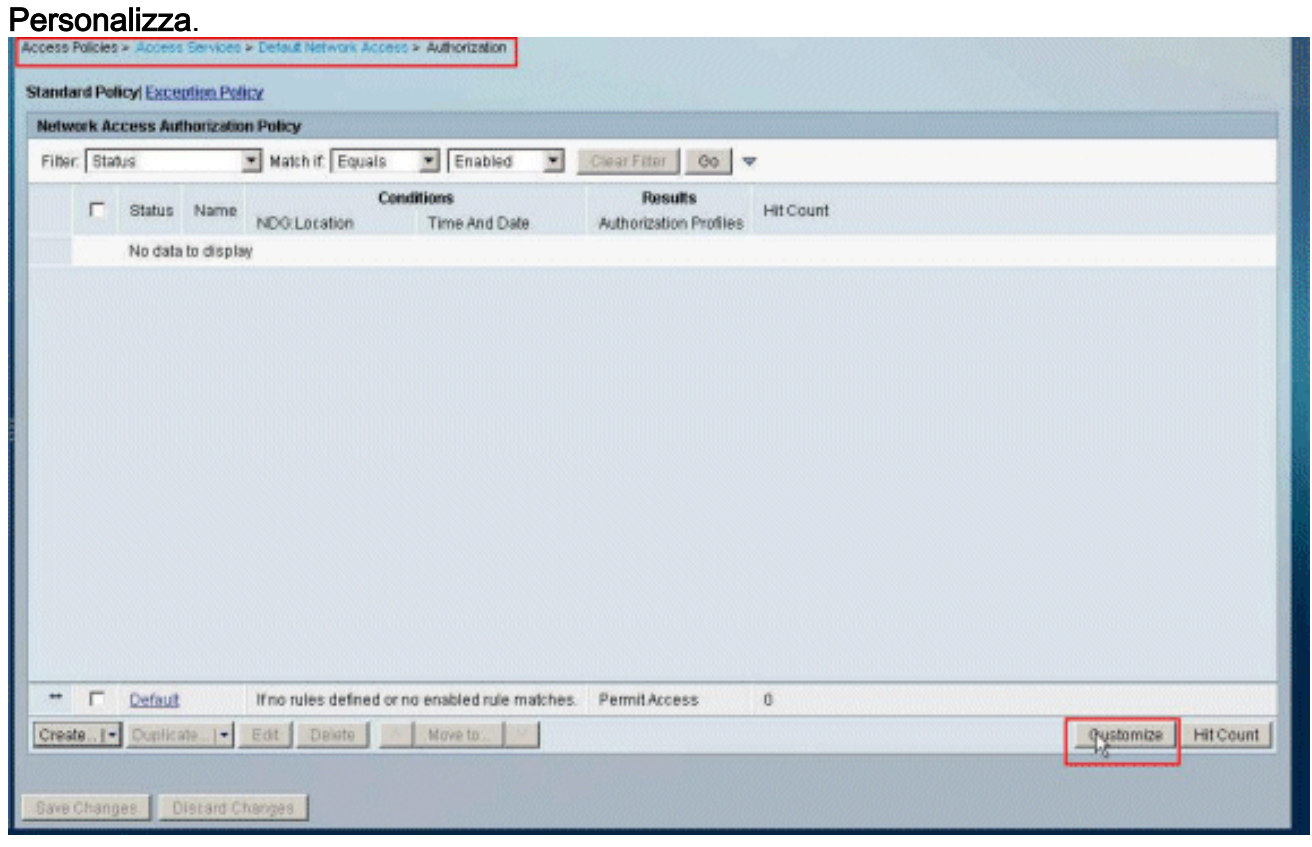

14. Spostare **System:UserName** dalla colonna **Available** alla colonna **Selected** e fare clic su **OK**.

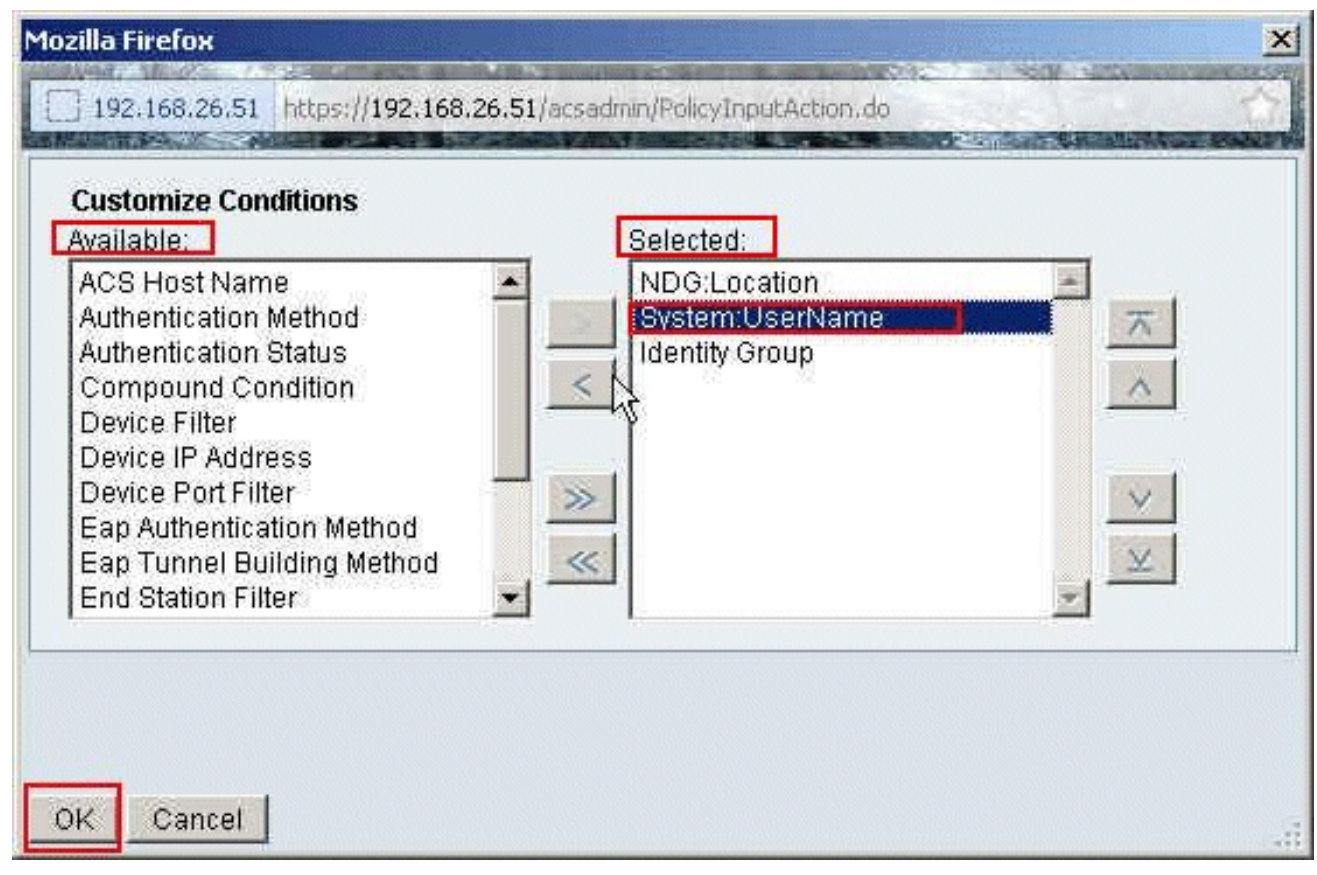

15. Per creare una nuova regola, fare clic su Create

| andar  | d Poli | cyl Excer | tion Poli | ex.                |                               |                                |                                   |                 |                      |
|--------|--------|-----------|-----------|--------------------|-------------------------------|--------------------------------|-----------------------------------|-----------------|----------------------|
| ietwo  | rk Ac  | cess Aut  | horizatio | n Policy           |                               | in a manufacture of the second |                                   | annanan annanan |                      |
| Filter | Stat   | us        |           | • Match if: Equ    | als 💌 Enabled                 | Clear                          | Filter 00 🔻                       |                 |                      |
|        |        | Status    | Name      | NDG:Location       | Conditions<br>System:UserName | Identity Group                 | Results<br>Authorization Profiles | Hit Count       |                      |
|        |        | No data   | to displa | ¥                  |                               |                                |                                   |                 |                      |
| -      | -      |           |           |                    |                               |                                |                                   |                 |                      |
|        | -      | Detaun    | -         | If no fules define | ed of ho enabled rule         | matches.                       | PermitAccess                      | 0               | in the second second |
| Create |        | Dupaca    | te        | Edit Delete        | Move to                       | ~                              |                                   |                 | Customize Hit Coun   |

 Verificare che la casella di controllo accanto a System: UserName sia selezionata, scegliere uguale dall'elenco a discesa e immettere il nome utente cisco.

| 192.168.26.51 https://19                             |                                                                                                    |
|------------------------------------------------------|----------------------------------------------------------------------------------------------------|
|                                                      | 2.168.26.51/acsadmin/PolicyInputAction.do                                                                                                    |
| General<br>Name: Rule-2<br>The Custor<br>policy cond | Status: Enabled<br>Status: Enabled<br>Status: Enab |
| Conditions                                           |                                                                                                    |
| NDG:Location:                                        | -ANY-                                                                                                    |
| Results<br>Authorization Profiles:                   | You may salect multiple authorization profiles. Attributes                                                                                                    |
|                                                      | defined in multiple profiles will use the value from the first profile defined.                                                                                                    |

17. Fare clic su **Seleziona**.

| o Secure ACS - Mozilla Fi                            | refox                                                                                                    |     |
|------------------------------------------------------|----------------------------------------------------------------------------------------------------|-----|
| 192.168.26.51 https://19                             | 2:168.26.51/acsadmin/PolicyInputAction.do                                                                                                    | -   |
| General<br>Name: Rule-2<br>The Custor<br>policy cond | Status: Enabled                                                                                                    |     |
| Conditions                                           |                                                                                                    |     |
| NDG:Location:                                        | ANY                                                                                                    |     |
| System:UserName:                                     |                                                                                                    |     |
| Authorization Profiles:                              | You may select multiple authorization profiles. Attributes<br>defined in multiple profiles will use the value from the first<br>profile defined. |     |
| Select Deselect                                      |                                                                                                    |     |
| OK Cancel                                            |                                                                                                    | Hel |

18. Per creare un nuovo profilo di autorizzazione, fare clic su **Crea**.

| Cisco Secure ACS - Mozilla Firefox                                         | ×                                 |
|----------------------------------------------------------------------------|-----------------------------------|
| 192.168.26.51 https://192.168.26.51/acsadmin/NetworkAccessLPInputAction.do |                                   |
| Authorization Profiles                                                     | Showing 1-2 of 2 50 💌 per page Go |
| Filter: Match if: 00 💌                                                     |                                   |
| T Name   Description                                                       |                                   |
| DerwAccess                                                                 |                                   |
| Permit Access                                                              |                                   |
|                                                                            |                                   |
|                                                                            |                                   |
|                                                                            |                                   |
|                                                                            |                                   |
|                                                                            |                                   |
|                                                                            |                                   |
|                                                                            |                                   |
|                                                                            |                                   |
|                                                                            |                                   |
|                                                                            |                                   |
|                                                                            |                                   |
| Create, Duplicate Edit Delete                                              | Page 1 of 1 IF                    |
| OK Cancel                                                                  | Help                              |
|                                                                            |                                   |

19. Specificare un nome per il **profilo di autorizzazione**. Nell'esempio viene utilizzato **Sample-Profile**.

| sco Secure ACS - Mozilla Firefox                                           | × |
|----------------------------------------------------------------------------|---|
| 192.168.26.51 https://192.168.26.51/acsadmin/NetworkAccessIPInputAction.do |   |
| General Common Tasks RADIUS Attributes                                     |   |
| Name: Sample-Profile                                                       |   |
| Description:                                                               |   |
| Required fields                                                            |   |
| R                                                                          |   |
|                                                                            |   |
|                                                                            |   |
|                                                                            |   |
|                                                                            |   |
|                                                                            |   |
|                                                                            |   |
|                                                                            |   |
|                                                                            |   |
|                                                                            |   |
|                                                                            |   |
| Submit Cancel                                                              |   |

20. Scegliere la scheda **Common Tasks** e selezionare **Static** (Statica) dall'elenco a discesa per il valore **Downloadable ACL Name** (Nome ACL scaricabile). Scegliere il nuovo **DACL** (Sample -DACL) creato dall'elenco a discesa dei valori.

| General Common Tasks                              | RADIUS A       | tribute | 25                 |   |  |
|---------------------------------------------------|----------------|---------|--------------------|---|--|
| ACLS                                              |                |         |                    | 1 |  |
| Downloadable ACL Name:                            | Static         | ٠       | Sample-DAQ         | * |  |
| Filter-ID ACL:                                    | Not in Use     | ٠       |                    |   |  |
| Proxy ACL:                                        | Not in Use     | -       |                    |   |  |
| Voice VLAN                                        |                |         |                    |   |  |
| Permission to Join:                               | Not in Use     | -       |                    |   |  |
| VLAN                                              |                |         |                    |   |  |
| VLAN ID/Name:                                     | Not in Use     | *       |                    |   |  |
| Reauthentication                                  |                |         |                    |   |  |
| Reauthentication Timer:                           | Not in Use     |         |                    |   |  |
| Maintain Connectivity during<br>Reauthentication: | 1              |         |                    |   |  |
| QOS                                               |                |         |                    |   |  |
| Input Policy Map:                                 | Not in Use     | -       |                    |   |  |
| Output Policy Map:                                | Not in Use     | *       |                    |   |  |
| 802.1X-REV                                        |                |         |                    |   |  |
| LinkSec Security Policy.                          | Not in Use     | *       |                    |   |  |
| URL Redirect                                      |                |         |                    |   |  |
| 18 Average 1 (P) I have been a state of           | Dedirect on AC | i main  | st also be defined |   |  |

### 21. Fare clic su

### Invia.

| General Common Tasks                              | RADIUS Attrib    | outes                |   |  |
|---------------------------------------------------|------------------|----------------------|---|--|
| ACLS                                              |                  |                      |   |  |
| Downloadable ACL Name:                            | Static           | Value Sample-DACL    | * |  |
| Filter-ID ACL:                                    | Not in Use       | •                    |   |  |
| Proxy ACL:                                        | Not in Use       | •                    |   |  |
| Voice VLAN                                        |                  |                      |   |  |
| Permission to Join:                               | Not in Use       | -                    |   |  |
| VLAN                                              |                  |                      |   |  |
| VLAN ID/Name:                                     | Not in Use       | -                    |   |  |
| Reauthentication                                  |                  |                      |   |  |
| Reauthentication Timer:                           | Not in Use       | •                    |   |  |
| Maintain Connectivity during<br>Reauthentication: |                  |                      |   |  |
| QOS                                               |                  |                      |   |  |
| Input Policy Map:                                 | Not in Use       | •                    |   |  |
| Output Policy Map:                                | Not in Use       | •                    |   |  |
| 802.1X-REV                                        |                  |                      |   |  |
| LinkSec Security Policy                           | Not in Use       | *                    |   |  |
| URL Redirect                                      | -                |                      |   |  |
| When a URL is defined for F                       | edirect an ACL r | must also be defined |   |  |

22. Verificare che la casella di controllo accanto a **Sample-Profile** (Profilo di autorizzazione appena creato) sia selezionata e fare clic su

OK.

| uthorization Profiles        | Showing 1-3 of 3 50 📩 per page G |
|------------------------------|----------------------------------|
| illter: Match if: 00 🔻       |                                  |
| Name - Description           |                                  |
| DenvAccess                   |                                  |
| Permit Access                |                                  |
| Sample-Profile               |                                  |
|                              |                                  |
|                              |                                  |
| Create Duplicate Edit Delete | Page 1 of 1                      |

23. Dopo aver verificato che il nuovo **Profilo campione** sia selezionato nel campo **Profili di autorizzazione**, fare clic su

| 192.168.26.51 https://192   | .168.26.51/acsadmin/PolicyInputAction.do                                                                                                    |                 |
|-----------------------------|----------------------------------------------------------------------------------------------------|-----------------|
| Seneral<br>Name: Rule-2     | Status: Enabled                                                                                                    |                 |
| The Custom<br>policy condit | ize button in the lower right area of the policy rules screen controls whic<br>ions and results are available here for use in policy rules.                         | h               |
| NDG:Location:               | -ANY-                                                                                                    |                 |
| System:UserName:            | equalscisco                                                                                                    |                 |
| Results                     |                                                                                                    |                 |
| Authorization Profiles:     |                                                                                                    |                 |
| Sample-Profile              |                                                                                                    |                 |
|                             | defined in multiple suthorization profiles. Attributed authorization profiles. Attributed defined in multiple profiles will use the value from the profile defined. | ites<br>e first |
| Select Deselect             |                                                                                                    |                 |
| Cancel                      |                                                                                                    |                 |

24. Verificare che la nuova regola (**Regola-2**) sia stata creata con System:UserName **uguale** alle condizioni **cisco** e **Sample-Profile** come risultato. Fare clic su **Salva modifiche**.

## Creazione della regola 2

| Vetwo     | rk Ac | cess Aut | horization | Policy             |                                |                |                                   |          |           |
|-----------|-------|----------|------------|--------------------|--------------------------------|----------------|-----------------------------------|----------|-----------|
| Filter    | Stat  | 15       | 2          | Match it Equal     | is 💌 Enabled                   | Ciear Fi       | ter 00 🔻                          |          |           |
|           | Г     | Status   | Name       | NDG:Location       | Conditions<br>System: UserName | Identity Group | Results<br>Authorization Profiles | Ht Count |           |
| 1         | Г     |          | Bule-2     | -ANY-              | equals cisco                   | -ANY-          | Sample-Profile                    | 0        |           |
|           | Г     | Default  |            | If no rules define | ed or no enabled rule r        | natches.       | PermitAccess                      | 0        |           |
| <br>Creat | F     | Default  | te[•]      | If no rules define | ed or no enabled rule r        | natches.       | PermitAccess                      | 0        | Customize |

# Configurazione di ACS per ACL scaricabili per gruppo

Completare i punti da 1 a 12 di <u>Configure ACS for Downloadable ACL for Individual User</u> (Configura ACL scaricabili per un singolo utente) ed eseguire questa procedura per configurare un ACL scaricabile per un gruppo in un ACS Cisco Secure.

Nell'esempio, l'utente VPN IPsec "cisco" appartiene al gruppo di esempio.

L'utente **Sample-Group** cisco esegue l'autenticazione e il server RADIUS invia un elenco degli accessi scaricabile all'appliance di sicurezza. L'utente "cisco" può accedere solo al server 10.1.1.2 e nega tutti gli altri tipi di accesso. Per verificare l'ACL, consultare la sezione <u>ACL scaricabili per utente/gruppo</u>.

 Nella barra di navigazione, fare clic su Utenti e archivi identità > Gruppi di identità, quindi fare clic su Crea per creare un nuovo

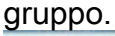

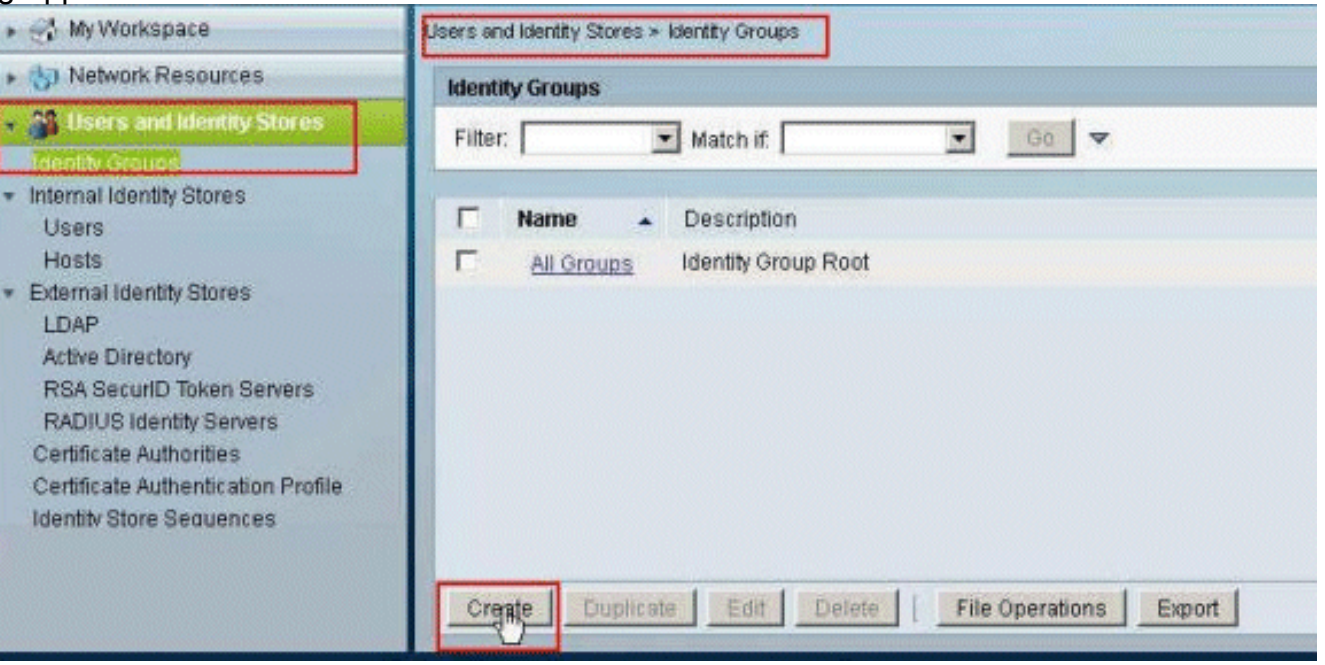

2. Fornire un nome di gruppo (**Sample-Group**) e fare clic su **Invia**.

| General<br>Mame: | Sample-Group |        |  |
|------------------|--------------|--------|--|
| Descriptio       | n:           |        |  |
| 👩 Parent:        | All Groups   | Select |  |
| = Required       | fields       |        |  |

3. Scegliere Archivi identità utente > Archivi identità interni > Utenti, quindi selezionare l'utente cisco. Per modificare l'appartenenza ai gruppi di questo utente, fare clic su

| nternal Use           | ers  |                                                                                                    |                  |             | Showing 1-1 of 1 50 💌 pe | er page Go |
|-----------------------|------|----------------------------------------------------------------------------------------------------|------------------|-------------|--------------------------|------------|
| Filter:               |      | Match if:                                                                                                    | •                | 0           |                          |            |
| 🗟 Statu               | 81   | User Name 🔺                                                                                                    | Identity Group   | Description |                          |            |
| and the second second | 1995 | and the second second se | All Shares and a |             |                          |            |

4. Fare clic su **Seleziona** accanto al gruppo di identità

| 🗸 Name:       | cisco                      | Status; E            | nabled 💌  | •  |  |
|---------------|----------------------------|----------------------|-----------|----|--|
| Description   |                            |                      |           |    |  |
| Identity Gro  | up: All Groups             |                      | Sele      | Ly |  |
| User Informat | on                         | uuune                |           |    |  |
| There are n   | additional identity attrib | utes defined for use | r records |    |  |
|               |                            |                      |           |    |  |
| Creation/Modi | ication Information        |                      |           |    |  |
| Date Create   | d: Wed Feb 15 16:32:25     | IST 2012             |           |    |  |
| Date Modifie  | d: Wed Feb 15 16:32:25     | IST 2012             |           |    |  |
| Date Enable   | d: Wed Feb 15 16:32:25     | IST 2012             |           |    |  |
| Required t    | elds                       |                      |           |    |  |
|               |                            |                      |           |    |  |
|               |                            |                      |           |    |  |
|               |                            |                      |           |    |  |
|               |                            |                      |           |    |  |

5. Selezionate il gruppo appena creato (ovvero **Sample-Group**) e fate clic su **OK**.

| Cisco Secure ACS - Mozilla Firefox                                          | X                                                                                                    |
|-----------------------------------------------------------------------------|----------------------------------------------------------------------------------------------------|
| 192.168.26.51 https://192.168.26.51/acsadmin/IdentityGroupsLPInputAction.do |                                                                                                    |
| Identity Groups                                                             | Contract of the second second s |
| Filter: Match if: Go 💌                                                      |                                                                                                    |
| Name   Description                                                          |                                                                                                    |
| C * All Groups Identity Group Root                                          |                                                                                                    |
| <ul> <li>Sample-Group</li> </ul>                                            |                                                                                                    |
|                                                                             |                                                                                                    |
|                                                                             |                                                                                                    |
|                                                                             |                                                                                                    |
|                                                                             |                                                                                                    |
|                                                                             |                                                                                                    |
|                                                                             |                                                                                                    |
|                                                                             |                                                                                                    |
|                                                                             |                                                                                                    |
|                                                                             |                                                                                                    |
|                                                                             |                                                                                                    |
|                                                                             |                                                                                                    |
|                                                                             |                                                                                                    |
| Create Duplicate File Operations Export                                     |                                                                                                    |
| POK Cancel                                                                  | Help                                                                                                    |
|                                                                             |                                                                                                    |

6. Fare clic su

| - Mamai                                               | laiana                                       | Ctature Enchlad          | 10   |
|-------------------------------------------------------|----------------------------------------------|--------------------------|------|
| v Name.                                               | [ciscu                                       | Status, Enabled          | 10   |
| Description:                                          |                                              |                          |      |
| 🤹 Identity Group:                                     | All Groups:Sample-Group                      | Se                       | lect |
| User Information                                      |                                              |                          |      |
| There are no a                                        | dditional identity attributes d              | lefined for user records |      |
| an the later and                                      |                                              |                          |      |
| Creation/Modifica                                     | ation Information                            |                          |      |
| Date Created:                                         | Wed Feb 15 16:32:25 IST 2                    | 012                      |      |
| Data Madified:                                        | Wed Feb 15 16:32:25 IST 2                    | 012                      |      |
| Date woulded.                                         |                                              | 012                      |      |
| Date Modified.<br>Date Enabled:                       | Wed Feb 15 16:32:25 IST 2                    | ~                        |      |
| Date Modified:<br>Date Enabled:<br>= Required field   | Wed Feb 15 16:32:25 IST 2<br><mark>Is</mark> |                          |      |
| Date Modified:<br>Date Enabled:<br># = Required field | Wed Feb 15 16 32:25 IST 2<br>Js              |                          |      |
| Date Modified:<br>Date Enabled:<br>= Required field   | Wed Feb 15 16:32:25 IST 2<br>Is              |                          |      |

Invia.

7. Scegliere Criteri di accesso > Servizi di accesso > Accesso di rete predefinito >

### Autorizzazione, quindi fare clic su Crea per creare una nuova

regola.

| STANCE. | k Acc    | ess Auth | iorization P   | Policy              |                               | American and the second |                                   |           |  |
|---------|----------|----------|----------------|---------------------|-------------------------------|-------------------------|-----------------------------------|-----------|--|
| iter:   | Statu    | s        | *              | Match if: Equals    | Enabled                       | Clear Fat               | ter Go 🔻                          |           |  |
|         | Г        | Status   | Name           | NDGLocation         | Conditions<br>System.UserName | Identity Group          | Results<br>Authorization Profiles | Hit Count |  |
|         |          |          | and the second |                     |                               |                         |                                   |           |  |
|         |          | No data  | to display     |                     |                               |                         |                                   |           |  |
|         | <b>C</b> | No data  | to display     | If no rules definer | d or no enabled rule n        | natches.                | Permit Access                     | 0         |  |

8. Verificare che la casella di controllo accanto a **Gruppo di identità** sia selezionata e fare clic su **Seleziona**.

| Secure ACS - Mozilla Fi  | irefox            |                    |                                          |                                        |
|--------------------------|-------------------|--------------------|------------------------------------------|----------------------------------------|
| 192.168.26.51 https://19 | 92.168.26.51/acsa | dmin/PolicyInputAc | tion.do                                  |                                        |
|                          |                   |                    |                                          |                                        |
| General                  |                   |                    | _                                        |                                        |
| Name: Rule-1             | Status            | Enabled            | <b>•</b> 0                               |                                        |
| The Custor               | nite butten in t  | the lower dabt     | area of the pollow                       | n loo paraon apatrola ubioh            |
| policy cond              | litions and resu  | ults are availab   | ile here for use in p                    | policy rules.                          |
|                          |                   |                    |                                          |                                        |
| Conditions               |                   |                    |                                          |                                        |
| NDG:Location:            | -ANY-             |                    |                                          |                                        |
| System:UserName          | -ANY-             |                    |                                          |                                        |
| Identity Group:          | lin               |                    |                                          | Select                                 |
|                          |                   |                    | enned in multiple pro<br>rofile defined. | nies will use the value from the first |
| Colori Decelori          |                   | ~                  |                                          |                                        |
| oelect Deselect          |                   |                    |                                          |                                        |
|                          |                   |                    |                                          |                                        |
|                          |                   |                    |                                          |                                        |
|                          |                   |                    |                                          |                                        |
|                          |                   |                    |                                          |                                        |
|                          |                   |                    |                                          |                                        |

9. Selezionate **Sample-Group**, quindi fate clic su **OK**.

| Cisco Secure ACS - Mozilla Firefox                                                                                                    | ×      |
|----------------------------------------------------------------------------------------------------|--------|
| 192.168.26.51 https://192.168.26.51/acsadmin/NetworkDeviceGroupLPInputAction.do?contextData.externalFiter=IdentityGroup=IdentityGroup= | she fr |
| Network Device Groups                                                                                                    |        |
| Filter: Match if. Go 🔻                                                                                                    |        |
| Name     Description       C *All Groups     Identity Group Root                                                                       |        |
| C Sample-Group                                                                                                    |        |
|                                                                                                    |        |
|                                                                                                    |        |
|                                                                                                    |        |
|                                                                                                    |        |
|                                                                                                    |        |
|                                                                                                    |        |
|                                                                                                    |        |
| Create Duplicate Edit Delete File Operations Export                                                                                    |        |
| OK Cancel                                                                                                    | Help   |
|                                                                                                    | 122    |

10. Fare clic su **Seleziona** nella sezione Profili di autorizzazione.

| o Secure ACS - Mozilla F | irefox                  |                              |                                                                              |                                                                     |           |
|--------------------------|-------------------------|------------------------------|------------------------------------------------------------------------------|---------------------------------------------------------------------|-----------|
| 192.168.26.51 https://1  | 92.168.26.51/acs        | admin/PolicyInput            | Action.do                                                                    |                                                                     | -         |
| General<br>Name: Rule-1  | Statu<br>mize button in | s: Enabled<br>the lower righ | • of the policy rule                                                         | es screen controls which                                            |           |
| Conditions               | -ANY-                   | uits are avail               | able here for use in pol                                                     | icy rules.                                                          |           |
| System:UserName          | in -ANY-                | ▼ All G                      | roups:Sample-Group                                                           | Select                                                              |           |
|                          |                         |                              | You may select multiple a<br>defined in multiple profile<br>profile defined. | uthorization profiles. Attribute<br>s will use the value from the f | s<br>Irst |
| Select Deselec           |                         | ×                            |                                                                              |                                                                     |           |
| OK Cancel                |                         |                              |                                                                              |                                                                     | Hel       |

11. Per creare un nuovo profilo di autorizzazione, fare clic su **Crea**.

| Cisco Secure ACS - Mozilla Firefox                                         |                  |            | ×   |
|----------------------------------------------------------------------------|------------------|------------|-----|
| 192-168.26.51 https://192.168.26.51/acsadmin/NetworkAccessiPInputAction.do |                  |            |     |
| Authorization Profiles Show                                                | ning 1-2 of 2 50 | 🔹 per page | Go  |
| Filter: Match if. 00 🔻                                                     |                  |            |     |
| T Name - Description                                                       |                  |            |     |
| DerwAccess                                                                 |                  |            |     |
| Permit Access                                                              |                  |            |     |
|                                                                            |                  |            |     |
|                                                                            |                  |            |     |
|                                                                            |                  |            |     |
|                                                                            |                  |            |     |
|                                                                            |                  |            |     |
|                                                                            |                  |            |     |
|                                                                            |                  |            |     |
|                                                                            |                  |            |     |
|                                                                            |                  |            |     |
|                                                                            |                  |            |     |
|                                                                            |                  |            |     |
| Create Edit Delete                                                         | Page             | 1 of 1 💽   | DAT |
| OK Cancel                                                                  |                  | н          | elp |
|                                                                            |                  |            |     |

12. Specificare un nome per il **profilo di autorizzazione**. **Sample-Profile** è il nome utilizzato in questo

| esempio.                                                                   |                                         |
|----------------------------------------------------------------------------|-----------------------------------------|
| Lisco Secure ALS - Mozilla Firefox                                         |                                         |
| 192-168.26.51 https://192.168.26.51/acsadmin/NetworkAccessDPInputAction.do | HAR STREET HOUSE - GUT & HARDARD HINNEY |
| General Common Tasks RADIUS Attributes                                     |                                         |
| Name: Sample-Profile                                                       |                                         |
| Description:                                                               |                                         |
| · = Required helds                                                         |                                         |
|                                                                            |                                         |
| 4                                                                          |                                         |
|                                                                            |                                         |
|                                                                            |                                         |
|                                                                            |                                         |
|                                                                            |                                         |
|                                                                            |                                         |
|                                                                            |                                         |
|                                                                            |                                         |
|                                                                            |                                         |
|                                                                            |                                         |
|                                                                            |                                         |
| Submit Cancel                                                              |                                         |

13. Scegliere la scheda **Common Tasks** e selezionare **Static** (Statica) dall'elenco a discesa per il valore **Downloadable ACL Name** (Nome ACL scaricabile). Scegliere il nuovo **DACL** 

# (Sample -DACL) creato dall'elenco a discesa

Valore.

| ACLS Downloadable ACL Name: Static Value Sample-DAQ Filter-ID ACL: Not in Use Fromy ACL: Not in Use Voice VLAN Permission to Join: Not in Use VLAN VLAN ID/Name: Not in Use Reauthentication Reauthentication Reauthentication Reauthentication: QOS Input Policy Map: Not in Use QUIput Policy Map: Not in Use QUIput Policy Map: Not in Use QU | General Common Tasks                              | RADIUS A       | ttribut | es                |  |
|----------------------------------------------------------------------------------------------------|---------------------------------------------------|----------------|---------|-------------------|--|
| Downloadable ACL Name: Static   Static Value   Sample-DAQ Image: Static   Filter-ID ACL: Not in Use Proxy ACL: Not in Use Value Value Value Voice VLAN Permission to Join: Not in Use VLAN VLAN VLAN VLAN Reauthentication Reauthentication Timer: Not in Use Maintain Connectivity during Reauthentication: OOS Input Policy Map: Not in Use Solution Use Booluty Policy Map: Not in Use UBL Redirect URL Redirect                                                                                                    | ACLS                                              | 1              |         |                   |  |
| Filter-ID ACL: Not in Use  Proxy ACL: Not in Use  Voice VLAN Permission to Join: Not in Use  VLAN VLAN ID/Name: Not in Use  Accurate Accurate Accur | Downloadable ACL Name:                            | Static         | ٠       | Sample-DAQ        |  |
| Proxy ACL: Not in Use   Voice VLAN   Permission to Join: Not in Use   VLAN   VLAN   VLAN ID/Name: Not in Use   Reauthentication   Reauthentication Timer:   Not in Use   Maintain Connectivity during<br>Reauthentication:   QOS   Input Policy Map:   Not in Use   QOS   802.1X-REV   LinkSec Security Policy:   Not in Use   URL Redirect                                                                                                    | Filter-ID ACL:                                    | Not in Use     | ٠       |                   |  |
| Voice VLAN   Permission to Join:   Not in Use   VLAN   VLAN ID/Name:   Not in Use   Reauthentication   Reauthentication Timer:   Not in Use   Maintain Connectivity during<br>Reauthentication:   Reauthentication:   QOS   Input Policy Map:   Not in Use   Output Policy Map:   Not in Use   B02.1X-REV   LinkSec Security Policy:   Not in Use   URL Redirect                                                                                                    | Proxy ACL:                                        | Not in Use     | -       |                   |  |
| Permission to Join: Not in Use   VLAN   VLAN ID/Name: Not in Use   Reauthentication   Reauthentication Timer: Not in Use   Maintain Connectivity during<br>Reauthentication:   Reauthentication:   OOS   Input Policy Map:   Not in Use   Output Policy Map:   Not in Use   802.1X-REV   LinkSec Security Policy:   Not in Use                                                                                                    | Voice VLAN                                        |                |         |                   |  |
| VLAN   VLAN ID/Name:   Not in Use   Reauthentication   Reauthentication Timer:   Not in Use   Maintain Connectivity during<br>Reauthentication:   Reauthentication:   Output Policy Map:   Not in Use   Output Policy Map:   Not in Use   802.1X-REV   LinkSec Security Policy:   Not in Use                                                                                                    | Permission to Join:                               | Not in Use     | -       |                   |  |
| VLAN ID/Name: Not in Use   Reauthentication   Reauthentication Timer:   Not in Use   Maintain Connectivity during<br>Reauthentication:   Reauthentication:   OOS   Input Policy Map:   Not in Use   Output Policy Map:   Not in Use   802.1X-REV   LinkSec Security Policy:   Not in Use                                                                                                    | VLAN                                              |                |         |                   |  |
| Reauthentication   Reauthentication Timer.   Not in Use   Maintain Connectivity during<br>Reauthentication:   QOS   Input Policy Map:   Not in Use   Output Policy Map:   Not in Use   802.1X-REV   LinkSec Security Policy:   Not in Use                                                                                                    | VLAN ID/Name:                                     | Not in Use     | *       |                   |  |
| Reauthentication Timer: Not in Use  Maintain Connectivity during Reauthentication: OOS Input Policy Map: Not in Use  Output Policy Map: Not in Use  B02.1X-REV LinkSec Security Policy: Not in Use  URL Redirect URL Redirect                                                                                                    | Reauthentication                                  |                |         |                   |  |
| Maintain Connectivity during<br>Reauthentication:<br>QOS<br>Input Policy Map: Not in Use<br>BUL Not in Use<br>UnkSec Security Policy: Not in Use<br>URL Redirect                                                                                                    | Reauthentication Timer:                           | Not in Use     | *       |                   |  |
| OOS         Input Policy Map:         Output Policy Map:         Not in Use         802.1X-REV         LinkSec Security Policy:         Not in Use         URL Redirect                                                                                                    | Maintain Connectivity during<br>Reauthentication: | 1              |         |                   |  |
| Input Policy Map: Not in Use  Output Policy Map: Not in Use  802.1X-REV LinkSec Security Policy: Not in Use  UBL Redirect                                                                                                    | QOS                                               |                |         |                   |  |
| Output Policy Map: Not in Use<br>802.1X-REV LinkSec Security Policy: Not in Use  UBL Redirect                                                                                                    | Input Policy Map:                                 | Not in Use     | -       |                   |  |
| 802.1X-REV LinkSec Security Policy: Not in Use  URL Redirect                                                                                                    | Output Policy Map:                                | Not in Use     | *       |                   |  |
| LinkSec Security Policy: Not in Use  URL Redirect                                                                                                    | 802.1X-REV                                        |                |         |                   |  |
| URL Redirect                                                                                                    | LinkSec Security Policy.                          | Not in Use     | *       |                   |  |
| When a URL is defined for Redirect an ACL must also be defined                                                                                                    | URL Redirect<br>When a URL is defined for f       | Redirect an AC | Lmu     | stalso be defined |  |

### 14. Fare clic su

#### Invia.

| General Common Tasks                              | RADIUS Attributes                   |  |
|---------------------------------------------------|-------------------------------------|--|
| ACLS                                              |                                     |  |
| Downloadable ACL Name:                            | Static Value Sample-DACL            |  |
| Filter-ID ACL:                                    | Not in Use                          |  |
| Proxy ACL:                                        | Not in Use 💌                        |  |
| Voice VLAN                                        |                                     |  |
| Permission to Join:                               | Not in Use 💌                        |  |
| VLAN                                              |                                     |  |
| VLAN ID/Name:                                     | Not in Use 💌                        |  |
| Reauthentication                                  |                                     |  |
| Reauthentication Timer:                           | Not in Use 💌                        |  |
| Maintain Connectivity during<br>Reauthentication: |                                     |  |
| 005                                               |                                     |  |
| Input Policy Map:                                 | Not in Use 💌                        |  |
| Output Policy Map:                                | Not in Use 💌                        |  |
| 802.1X-REV                                        |                                     |  |
| LinkSec Security Policy                           | Not in Use                          |  |
| URL Redirect                                      |                                     |  |
| When a URL is defined for P                       | edirect an ACL must also be defined |  |
| IRI for Redirect                                  | Natiollea                           |  |

15. Scegliere il profilo di autorizzazione Profilo di esempio creato in precedenza e fare clic su

OK.

| New Contraction Designs      | Charles d 2 at 2 at a second      |
|------------------------------|-----------------------------------|
| unorization Profiles         | Showing 7-3 or 3 [50 ] per page _ |
| iller: Match if. 00 🔻        |                                   |
| Name A Description           |                                   |
| DerryAccess                  |                                   |
| Permit Access                |                                   |
| Sample-Profile               |                                   |
|                              |                                   |
|                              |                                   |
|                              |                                   |
|                              |                                   |
|                              |                                   |
|                              |                                   |
|                              |                                   |
|                              |                                   |
|                              |                                   |
|                              |                                   |
|                              |                                   |
|                              |                                   |
|                              |                                   |
|                              |                                   |
|                              |                                   |
|                              |                                   |
|                              |                                   |
|                              |                                   |
|                              |                                   |
|                              |                                   |
|                              |                                   |
|                              |                                   |
| Create Durlicate Edit Delete | Page 1 of 1                       |

16. Fare clic su

OK.

| o Secure ACS - Mozilla Fi | irefox                            |                                  |                                                                              |                                                                  |             |
|---------------------------|-----------------------------------|----------------------------------|------------------------------------------------------------------------------|------------------------------------------------------------------|-------------|
| 192.168.26.51 https://19  | 92.168.26.51/acs                  | admin/PolicyInput                | tAction.do                                                                   |                                                                  | UTAUX ES    |
| General                   |                                   |                                  |                                                                              |                                                                  |             |
| Name: Rule-1              | Statu                             | s: Enabled                       | • •                                                                          |                                                                  |             |
| The Custor<br>policy cond | mize button in<br>Jitions and res | the lower rigi<br>ults are avail | ht area of the policy rule<br>lable here for use in pol                      | es screen controls which<br>licy rules.                          | r           |
|                           | -ANY-                             |                                  |                                                                              |                                                                  |             |
| System:UserName           | -ANY-                             |                                  |                                                                              |                                                                  |             |
| Identity Group            | lin                               | ▼ All G                          | Foups:Sample-Group                                                           | Select                                                           |             |
| Sample-Profile            |                                   |                                  | You may select multiple a<br>defined in multiple profile<br>profile defined. | uthorization profiles. Attribut<br>s will use the value from the | es<br>first |
| Select Deselect           | Ē                                 | <u>×</u>                         |                                                                              |                                                                  |             |
|                           |                                   |                                  |                                                                              |                                                                  |             |

17. Verificare che **Rule-1** sia stato creato con Identity Group **Sample-Group** come condizione e **Sample-Profile** come risultato. Fare clic su **Salva modifiche**.

| Iwor | k Acc | ess Auth | erization F | Policy           |                              |                             |                                   |           |   |  |
|------|-------|----------|-------------|------------------|------------------------------|-----------------------------|-----------------------------------|-----------|---|--|
| er.[ | Statu | ś        | -           | Match if: Equals | Enabled                      | Clear Filter Go             | *                                 |           |   |  |
|      | F     | Status   | Name        | NDGLocation      | Condition<br>System UserName | s<br>Identity Group         | Results<br>Authorization Profiles | Hit Count |   |  |
| -    | 100   |          | ,           |                  |                              |                             | October Destin                    | ~         |   |  |
|      |       |          | Rule-1      | -ANY-            | -#NF                         | in All Oroups: Sample-Group | Sample-Profile                    | 0         | ] |  |
|      |       |          | Rule-1      | -4016            | -4015                        | in All Oroups: Sample-Group | Sample-Profile                    |           | ] |  |

# Configurazione di ACS per ACL scaricabili per un gruppo di dispositivi di rete

Completare i punti da 1 a 12 di Configure ACS for Downloadable ACL for Individual User

(Configura ACL scaricabili per un singolo utente) ed eseguire questa procedura per configurare un ACL scaricabile per un gruppo di dispositivi di rete in un ACS sicuro Cisco.

Nell'esempio, il client RADIUS (ASA) appartiene al gruppo di dispositivi di rete **VPN-Gateway**.La richiesta di autenticazione VPN proveniente dall'ASA per l'utente "cisco" viene autenticata correttamente e il server RADIUS invia un elenco degli accessi scaricabili all'appliance di sicurezza. L'utente "cisco" può accedere solo al server 10.1.1.2 e nega tutti gli altri tipi di accesso. Per verificare l'ACL, consultare la sezione <u>ACL scaricabili per utente/gruppo</u>.

 Scegliere Risorse di rete > Gruppi di dispositivi di rete > Tipo di dispositivo, quindi fare clic su Crea per creare un nuovo gruppo di dispositivi di

| Network Resources                | Network Device Groups             |
|----------------------------------|-----------------------------------|
| Network Device Groups            |                                   |
| Location<br>Device Type          | Filter: Match if: Go 💌            |
| Network Devices and AAA Cilients | F Name - Description              |
| External Prox Servers            | All Device Types All Device Types |
| 3 Users and Identity Stores      |                                   |
| S Policy Elements                |                                   |
| 🔓 Access Policies                |                                   |
| 🔝 Monitoring and Reports         |                                   |
| 🍓 System Administration          |                                   |

2. Specificare il nome di un **gruppo di dispositivi di rete** (**gateway VPN** in questo esempio) e fare clic su

| Device Group | - General        |      |
|--------------|------------------|------|
| o Name:      | VPN-Gateways     |      |
| Descriptio   | n.               |      |
| o Parent:    | All Device Types | Sele |
| a = Required | fields           |      |

 Scegliere Risorse di rete > Dispositivi di rete e client AAA, quindi selezionare il client RADIUS campione-asa creato in precedenza. Fare clic su Edit (Modifica) per modificare l'appartenenza al gruppo di dispositivi di rete del client RADIUS (asa).

| Devices  |                             |                  |                                                                                                    |                            |                                                                               | Showing 1-1 of 1 50 💌 per page 0                                                                                                    |
|----------|-----------------------------|------------------|----------------------------------------------------------------------------------------------------|----------------------------|-------------------------------------------------------------------------------|----------------------------------------------------------------------------------------------------|
|          |                             | • Match if:      |                                                                                                    | 00 🗢                       |                                                                               |                                                                                                    |
| lame     |                             | IP Address       | Description                                                                                                    | NDG:Location               | NDG:Device Type                                                               |                                                                                                    |
| emple-es | a                           | 192,165,26,13/32 |                                                                                                    | All Locations              | All Device Types                                                              |                                                                                                    |
|          | Devices<br>iame<br>emole-es | ame •            | Devices  Match If.  Match If.  P Address  P Address  P Address  P Address P Address P Address P A P A P A P A P A P A P A P A P A P A | Ame IP Address Description | ame ▲ IP Address Description NDG:Location<br>ame ▲ 1921163:261:002 AFLocation | Devices  Match If:OO ▼ ameIP Address Description NDG:Location NDG:Device Type ampe-esa 192.1%5.26.13732 AF Locations AF Dence Types |

4. Fare clic su **Seleziona** accanto al Tipo di dispositivo

| Description:    | imple-asa                                           |              |
|-----------------|-----------------------------------------------------|--------------|
| etwork Device G | roups                                               |              |
| ocation         | All Locations                                       | Select       |
| evice Type      | All Device Types                                    | Select       |
| © Single IP /   | Address C IP Range(s) By Mask C IP Range(s)<br>6.13 | ► TACACS+ IT |

5. Selezionare il gruppo di dispositivi di rete appena creato (ovvero **VPN-Gateway**) e fare clic su **OK**.

| Cisco Secure ACS - Mozilla Firefox                                              | ×    |
|---------------------------------------------------------------------------------|------|
| 192.168.26.51 https://192.168.26.51/acsadmin/NetworkDeviceGroupLPInputAction.do |      |
| Network Device Groups                                                           |      |
| Filter: Match if: Go 🔻                                                          |      |
| Name   Description                                                              | Ī    |
| C *All Device Types All Device Types                                            |      |
| (• <u>VPN-Galleways</u>                                                         |      |
|                                                                                 |      |
|                                                                                 |      |
|                                                                                 |      |
|                                                                                 |      |
|                                                                                 |      |
|                                                                                 |      |
|                                                                                 |      |
|                                                                                 |      |
|                                                                                 |      |
| Create Dursteate Edit Delete L Site Operations Depart                           |      |
| Creater Dupincate Euit Desete Fine Operations Export                            |      |
| dk Cancel                                                                       | Help |
|                                                                                 |      |

6. Fare clic su

#### Invia.

| Name:                             | sample-asa                                               |                                       |
|-----------------------------------|----------------------------------------------------------|---------------------------------------|
| Description:                      |                                                          |                                       |
| letwork Devic<br>Location         | All Locations                                            | Select                                |
| Device Type                       | All Device Types:VPN-Gateways                            | Select                                |
| P Address<br>Single<br>IP: 192.16 | P Address C IP Range(s) By Mask C IP Range(s)<br>3.26.13 | Authentication Options TACACS+ RADIUS |

 Scegliere Criteri di accesso > Servizi di accesso > Accesso di rete predefinito > Autorizzazione, quindi fare clic su Personalizza.

| etwo  | rk Aci   | cess Auth | iorization | Policy             |                               |                     |                      |                     |           |           |          |
|-------|----------|-----------|------------|--------------------|-------------------------------|---------------------|----------------------|---------------------|-----------|-----------|----------|
| iter: | Stat.    | 15        | <u>×</u>   | Match if Equals    | Enabled                       | Clear Filter        | 90 V                 |                     |           |           |          |
|       | <b>Г</b> | Status    | Name       | NDG:Location       | Condition:<br>System:UserName | s<br>Identity Group | Resa<br>Authorizatio | alts<br>In Profiles | Hit Count |           |          |
| **    | Г        | Default   |            | If no rules define | d or no enabled rule n        | atches.             | PermitAcce           | 99                  | 0         |           |          |
| eate  |          | Dunlicat  | 0_1 = E    | dit Delete         | Move to                       | 1                   |                      |                     |           | Sustemize | Hit Coun |

8. Spostare NDG:Tipo di dispositivo dalla sezione Disponibile alla sezione Selezionato, quindi fare clic su

| vailable:                                        | Selected:<br>NDG:Location |  |
|--------------------------------------------------|---------------------------|--|
| Device Filler                                    | System:UserName           |  |
| Eap Authentication Method                        | NDG:Device Type           |  |
| Eap Tunnel Building Method<br>End Station Filter | 24                        |  |
| Protocol                                         |                           |  |
| UseCase                                          |                           |  |
| Nac Machina Authanticated 💦 🎽                    |                           |  |

9. Per creare una nuova regola, fare clic su Create

| Networ  | rk Ac    | cess Aut | norization P | Anticy             |                        |                              |                 |                                   |           |
|---------|----------|----------|--------------|--------------------|------------------------|------------------------------|-----------------|-----------------------------------|-----------|
| Filter: | Stat     | 15       | -            | Match if Equals    | Enabled                | Ciear Fitter G               | • •             |                                   |           |
|         | <b>F</b> | Status   | Name         | NDG:Location       | System:UserName        | Conditions<br>Identity Group | NDO:Device Type | Results<br>Authorization Profiles | Hit Count |
| -       | Г        | Default  |              | If no rules define | d or no enabled rule r | natches.                     |                 | PermitAccess                      | 0         |

10. Assicurarsi che la casella di controllo accanto a **NDG:Tipo di dispositivo** sia selezionata e scegliere **in** dall'elenco a discesa. Fare clic su

### Seleziona.

| o Secure ACS - Mozilla Fi<br>192.168.26.51 https://19     | efox<br>168.26.51/acsadmin/PolicyInputAct | non do                                                                                                    |
|-----------------------------------------------------------|-------------------------------------------|----------------------------------------------------------------------------------------------------|
| General<br>Name: Rule-1<br>The Custor<br>policy cond      | Status: Enabled                           | area of the policy rules screen controls which le here for use in policy rules.                                                             |
| Conditions DDG:Location: System:UserName: Identity Group: | -ANY-<br>-ANY-<br>-ANY-                   |                                                                                                    |
| NDG:Device Type:     Results     Authorization Profiles:  | in 💌                                      | Select                                                                                                    |
|                                                           |                                           | u may select multiple authorization profiles. Attributes<br>afined in multiple profiles will use the value from the first<br>ofile defined. |
| Select Deselect                                           | <u>_</u>                                  |                                                                                                    |
| DK Cancel                                                 |                                           | Hel                                                                                                    |

11. Scegliere il gruppo di dispositivi di rete **Gateway VPN** creato in precedenza e fare clic su **OK**.

| Cisco Secure ACS - Mozilla Firefox                                                                                              | ×                     |
|----------------------------------------------------------------------------------------------------|-----------------------|
| 192,168.26.51 https://192.168.26.51/acsadmin/NetworkDeviceGroupLPInputAction.do?contextData.externalFilter=Device 7/pe=Device 7 | /pe=string 🏠          |
| Network Device Groups                                                                                                    | COLLE OF SHALL STRATE |
| Filter: Match if: Go 💌                                                                                                    |                       |
| Name   Description                                                                                                    |                       |
| C * All Device Types All Device Types                                                                                           |                       |
| C <u>VPN-Gateways</u>                                                                                                    |                       |
|                                                                                                    |                       |
|                                                                                                    |                       |
|                                                                                                    |                       |
|                                                                                                    |                       |
|                                                                                                    |                       |
|                                                                                                    |                       |
|                                                                                                    |                       |
|                                                                                                    |                       |
|                                                                                                    |                       |
|                                                                                                    |                       |
|                                                                                                    |                       |
|                                                                                                    |                       |
|                                                                                                    |                       |
| Create Duplicate Edit Datate I File Operations Dipart                                                                           |                       |
| Create Dupincate COIL Delete I File Operations Export                                                                           |                       |
| OX Cancel                                                                                                    | Help                  |
|                                                                                                    | 1071                  |

12. Fare clic su **Seleziona**.

| o Secure ACS - Mozilla Fi                             | efox                                                                                                    |     |
|-------------------------------------------------------|----------------------------------------------------------------------------------------------------|-----|
| 192.168.26.51 https://19                              | 2.168.26.51/acsadmin/PolicyInputAction.do                                                                                                    |     |
| General<br>Name: Rule-1<br>The Custor<br>policy condi | Status: Enabled Status: Enabled Status: Enabled Status: Enabled Status: Enabled Status: Enabled Status: Status: Status |     |
| Conditions                                            |                                                                                                    |     |
| NDG:Location:                                         | -ANY-                                                                                                    |     |
| System:UserName:                                      | -ANY-                                                                                                    |     |
| Identity Group:                                       | -ANY-                                                                                                    |     |
| NDG:Device Type:                                      | in All Device Types:VPN-Gateways Select                                                                                                    |     |
| Select Deselect                                       | You may select multiple authorization profiles. Attributes defined in multiple profiles will use the value from the first profile defined.                                                                                                    |     |
| K Cancel                                              |                                                                                                    | Hel |

13. Per creare un nuovo profilo di autorizzazione, fare clic su **Crea**.

| Cisco Secure ACS - Mozilla Firefox                                         | ×                                 |
|----------------------------------------------------------------------------|-----------------------------------|
| 192-168.26.51 https://192.168.26.51/acsadmin/NetworkAccessLPInputAction.do | <u>(</u>                          |
| Authorization Profiles                                                     | Showing 1-2 of 2 50 💌 per page Go |
| Filter: Match if: 30 V                                                     |                                   |
| T Name - Description                                                       |                                   |
| DerwAccess                                                                 |                                   |
| Permit Access                                                              |                                   |
|                                                                            |                                   |
|                                                                            |                                   |
|                                                                            |                                   |
|                                                                            |                                   |
|                                                                            |                                   |
|                                                                            |                                   |
|                                                                            |                                   |
|                                                                            |                                   |
|                                                                            |                                   |
|                                                                            |                                   |
| Create Developeda Call Datata                                              |                                   |
| Consert Contraction Content                                                | Page 1 011                        |
| OK Cancel                                                                  | Help                              |
|                                                                            | 31                                |

14. Specificare un nome per il **profilo di autorizzazione**. **Sample-Profile** è il nome utilizzato in questo

| sempio.<br>sco Secure ACS - Mozilla Firefox                                |  |
|----------------------------------------------------------------------------|--|
| 192.168.26.51 https://192.168.26.51/acsadmin/NetworkAccessLPInputAction.do |  |
| General Common Tasks RADIUS Attributes                                     |  |
| Name: Sample-Profile                                                       |  |
| Description:                                                               |  |
| Required fields                                                            |  |
| N                                                                          |  |
| 1-3                                                                        |  |
|                                                                            |  |
|                                                                            |  |
|                                                                            |  |
|                                                                            |  |
|                                                                            |  |
|                                                                            |  |
|                                                                            |  |
|                                                                            |  |
|                                                                            |  |
| ubmit Cancel                                                               |  |

15. Scegliere la scheda **Common Tasks** e selezionare **Static** (Statica) dall'elenco a discesa per il nome dell'ACL scaricabile. Selezionare il nuovo **DACL (Sample-DACL)** creato dall'elenco

### a discesa dei

#### valori.

| General Common Tasks                              | RADIUS A       | ttribute | 28                |   |  |
|---------------------------------------------------|----------------|----------|-------------------|---|--|
| ACLS                                              |                | _        |                   |   |  |
| Downloadable ACL Name:                            | Static         | ٠        | Sample-DAQ        | • |  |
| Filter-ID ACL:                                    | Not in Use     | ٠        |                   |   |  |
| Proxy ACL:                                        | Not in Use     | -        |                   |   |  |
| Voice VLAN                                        |                |          |                   |   |  |
| Permission to Join:                               | Not in Use     | -        |                   |   |  |
| VLAN                                              |                |          |                   |   |  |
| VLAN ID/Name:                                     | Not in Use     | *        |                   |   |  |
| Reauthentication                                  |                |          |                   |   |  |
| Reauthentication Timer:                           | Not in Use     |          |                   |   |  |
| Maintain Connectivity during<br>Reauthentication: | 1              |          |                   |   |  |
| QOS                                               |                |          |                   |   |  |
| Input Policy Map:                                 | Not in Use     | -        |                   |   |  |
| Output Policy Map:                                | Not in Use     | *        |                   |   |  |
| 802.1X-REV                                        |                |          |                   |   |  |
| LinkSec Security Policy.                          | Not in Use     | *        |                   |   |  |
| URL Redirect<br>When a URL is defined for f       | Redirect an AC | L mu     | stalso be defined |   |  |
| UDL for Dedirect                                  | Not in Lloo    | -        |                   |   |  |

### 16. Fare clic su

### Invia.

| ACLS                                              |               |                     |  |
|---------------------------------------------------|---------------|---------------------|--|
|                                                   |               |                     |  |
| Downloadable ACL Name: St                         | latic 💌       | Value Sample-DACL   |  |
| Filter-ID ACL:                                    | ot in Use 👱   | ]                   |  |
| Proxy ACL: N                                      | ot in Use 💌   | 1                   |  |
| Voice VLAN                                        |               |                     |  |
| Permission to Join: No                            | ot in Use 💌   | ]                   |  |
| VLAN                                              |               |                     |  |
| VLAN ID/Name: N                                   | ot in Use 💌   | ]                   |  |
| Reauthentication                                  |               |                     |  |
| Reauthentication Timer: No                        | ot in Use 💌   | 1                   |  |
| Maintain Connectivity during<br>Reauthentication: |               |                     |  |
| QOS                                               |               |                     |  |
| Input Policy Map: No                              | ot in Use 💽 💌 | ]                   |  |
| Output Policy Map:                                | ot in Use 💌   | 1                   |  |
| 802.1X-REV                                        |               |                     |  |
| LinkSec Security Policy. No                       | ot in Use 💌   | 1                   |  |
| URL Redirect                                      |               | -                   |  |
| When a LIRL is defined for Redi                   | rect an ACL m | ust also be defined |  |

17. Selezionate Sample-Profile creato in precedenza e fate clic su

OK.

| utho   | rization Profiles |             |   |      | Showing 1-4 of 4 50 | T bei bage |
|--------|-------------------|-------------|---|------|---------------------|------------|
| liter. |                   | Match if:   | - | 00 7 |                     |            |
|        | Name 🔺            | Description |   |      |                     |            |
|        | DemyAccess        |             |   |      |                     |            |
|        | Filter-Id         |             |   |      |                     |            |
|        | Permit Access     |             |   |      |                     |            |
| 7      | Sample-Profile    |             |   |      |                     |            |
| 0      | ata   Divellenta  |             |   |      |                     |            |

## 18. Fare clic su

| Secure ACS - Mozilla F  | irefox                                                                        |
|-------------------------|-------------------------------------------------------------------------------|
| 192.168.26.51 https://1 |                                                                               |
|                         | 92:168.26.51/acsadmin/PolicyInputAction.do                                    |
|                         |                                                                               |
| General                 |                                                                               |
| Name: Rule-1            | Status: Enabled 🗾 🥯                                                           |
|                         |                                                                               |
| A The Custor            | mize button in the lower right area of the policy rules screen controls which |
| policy cond             | litions and results are available here for use in policy rules.               |
| Conditions              |                                                                               |
| NDG:Location:           | ANY                                                                           |
| System:UserName         | -ANY-                                                                         |
| Identity Group:         | ANY                                                                           |
| NDG:Device Type:        | in  All Device Types.VPN-Gateways Select                                      |
| Results                 |                                                                               |
| Authorization Profiles: |                                                                               |
| Sample-Profile          |                                                                               |
|                         | You may select multiple authorization profiles. Attributes                    |
|                         | defined in multiple profiles will use the value from the first                |
|                         | prome desired.                                                                |
|                         |                                                                               |
|                         |                                                                               |
|                         | -                                                                             |
| Outrus   Desiring       |                                                                               |
| Select Deselect         |                                                                               |
|                         |                                                                               |
|                         |                                                                               |
|                         |                                                                               |
|                         |                                                                               |

19. Verificare che la **regola 1** venga creata con **VPN-Gateway** come condizione NDG:Device Type e come risultato **Sample-Profile**. Fare clic su **Salva** modifiche

| two  | rik Aci | cess Auth | orization | Policy             |                         |                              |                                   |                                   |           |
|------|---------|-----------|-----------|--------------------|-------------------------|------------------------------|-----------------------------------|-----------------------------------|-----------|
| ter: | Statu   | uś        | -         | Match if: Equal    | s 💌 Enabled             | · Clear Fi                   | iller Ga 🔻                        |                                   |           |
|      | F       | Status    | Name      | NDGLocation        | System/UserName         | Conditions<br>Identity Group | NDG:Device Type                   | Results<br>Authorization Profiles | Hit Count |
| 1    | Π.      | ۲         | Rule-1    | -ANY-              | -ANY-                   | -ANY                         | in All Device Types: VPN-Galeways | Sample-Profile                    | 4         |
|      |         |           |           |                    |                         |                              |                                   |                                   |           |
|      |         |           |           |                    |                         |                              |                                   |                                   |           |
|      | F       | Default   |           | If no rules define | ad or no enabled rule ( | matches.                     |                                   | PermtAccess                       | 0         |

## Configurare le impostazioni RADIUS IETF per un gruppo di utenti

Per scaricare dal server RADIUS il nome di un elenco degli accessi già creato sull'accessorio di sicurezza durante l'autenticazione, configurare l'attributo IETF RADIUS filter-id (numero attributo 11):

#### filter-id=acl\_name

L'**utente** Sample-Group esegue l'autenticazione e il server RADIUS scarica un nome ACL (nuovo) per un elenco degli accessi già creato sull'appliance di sicurezza. L'utente "cisco" può accedere a tutti i dispositivi che si trovano all'interno della rete dell'ASA, **ad eccezione** del server 10.1.1.2. Per verificare l'ACL, consultare la sezione <u>ACL Filter-Id</u>.

Come mostrato nell'esempio, l'ACL con nome **new** è configurato per il filtro nell'appliance ASA:

```
access-list new extended deny ip any host 10.1.1.2
access-list new extended permit ip any any
```

Questi parametri vengono visualizzati solo quando sono veri. È stato configurato:

- Client AAA per utilizzare uno dei protocolli RADIUS in Configurazione rete
- Nella sezione dei risultati della regola in Access-Service viene selezionato un profilo di autorizzazione con ID filtro RADIUS (IETF).

Gli attributi RADIUS vengono inviati come profilo per ogni utente da ACS al client AAA richiedente.

Completare i passaggi da 1 a 6 e da 10 a 12 di <u>Configurazione di ACS per ACL scaricabili per un</u> <u>singolo utente</u>, quindi i passaggi da 1 a 6 di <u>Configurazione di ACS per ACL scaricabili per un</u> <u>gruppo</u>, quindi eseguire i passaggi descritti in questa sezione per configurare Filter-Id in Cisco Secure ACS.

Per configurare le impostazioni degli attributi **RADIUS IETF** da applicare come nel profilo di autorizzazione, eseguire la procedura seguente:

1. Scegliere Elementi dei criteri > Autorizzazioni e autorizzazioni > Accesso di rete > Profili di autorizzazione, quindi fare clic su Crea per creare un nuovo profilo di

2. Specificare un nome per il **profilo di autorizzazione**. **Filter-Id** è il nome del profilo di autorizzazione scelto in questo esempio per semplicità.

| General  | Common Tasks | RADIUS Attributes |  |
|----------|--------------|-------------------|--|
| Name:    | Filter-Id T  |                   |  |
| Descri   | ption:       |                   |  |
| = Requir | ed fields    |                   |  |
| 1.1.1    |              |                   |  |
|          |              |                   |  |

 Fare clic sulla scheda Attività comuni e scegliere Statico dall'elenco a discesa per ACL Filter-ID. Immettere il nome dell'elenco accessi come nuovo nel campo Valore e fare clic su Invia.

| General Common Tasks                                     | RADIUS At     | tribute | s                  |
|----------------------------------------------------------|---------------|---------|--------------------|
| ACLS<br>Downloadable ACL Name:                           | Not in Use    | -       |                    |
| Filter-ID ACL:                                           | Static        | *       | Ø Value new        |
| Proxy ACL:                                               | Not in Use    | ٠       |                    |
| Voice VLAN                                               |               |         |                    |
| Permission to Join:                                      | Not in Use    | •       |                    |
| VLAN                                                     |               |         |                    |
| VLAN ID/Name:                                            | Not in Use    | +       |                    |
| Reauthentication                                         |               |         |                    |
| Reauthentication Timer:                                  | Not in Use    | •       |                    |
| Maintain Connectivity during<br>Reauthentication:<br>QOS |               |         |                    |
| Input Policy Map:                                        | Not in Use    | -       |                    |
| Output Policy Map:                                       | Not in Use    | -       |                    |
| 802.1X-REV                                               |               | -       |                    |
| LinkSec Security Policy:                                 | Not in Use    | -       |                    |
| URL Redirect<br>When a URL is defined for R              | edirect an AC | L mus   | at also be defined |
| URL for Redirect                                         | Not in Use    | -       |                    |
| URL Redirect ACL:                                        | Not in Use    | +       |                    |
| = Required fields                                        |               |         |                    |
|                                                          |               |         |                    |
|                                                          |               |         |                    |

4. Scegliere Criteri di accesso > Servizi di accesso > Accesso di rete predefinito > Autorizzazione, quindi fare clic su Crea per creare una nuova

| Indar   | d Poli | Cyl Except | tion Policy | Y                  |                              |                      |                                   |           |           |          |
|---------|--------|------------|-------------|--------------------|------------------------------|----------------------|-----------------------------------|-----------|-----------|----------|
| etwo    | rk Aci | cess Auth  | orization   | Policy             |                              |                      |                                   |           |           |          |
| Filter: | Statu  | 18         | *           | Match if: Equals   | s 💌 Enabled                  | Clear Filter 0       | 0 -                               |           |           |          |
|         | Г      | Status     | Name        | NDG Location       | Condition<br>System:UserName | is<br>Identity Group | Results<br>Authorization Profiles | Hit Count |           |          |
|         |        | No data    | to display  |                    |                              |                      |                                   |           |           |          |
|         |        |            |             |                    |                              |                      |                                   |           |           |          |
| **      | Г      | Default    |             | If no rules define | d or no enabled rule r       | matches.             | PermitAccess                      | 0         |           |          |
| ret N   |        | Duplicat   | 8. 1• E     | Edit Delete        | Move to                      |                      |                                   |           | Customize | Hit Coun |

5. Verificare che la casella di controllo accanto a **Gruppo di identità** sia selezionata e fare clic su **Seleziona**.

| ins ins at st hit i                |                 |                              | and the second second second second second second second second second second second second second second second | - |
|------------------------------------|-----------------|------------------------------|----------------------------------------------------------------------------------------------------|---|
| 192.168.26.51 https://             | 192.168.26.51/a | tsadmin/PolicyInputAction.do | PART INTERIO IN CONTRACTOR INCOME IN CASE OF PRIMA                                                               |   |
|                                    |                 |                              |                                                                                                    |   |
| General                            |                 |                              |                                                                                                    |   |
| Name:  Rule-1                      | Sta             | tus: Enabled 🗾 🔘             |                                                                                                    |   |
| The Cuet                           | omize button i  | n the lower right area o     | f the policy rules ecreen controls which                                                                         |   |
| policy cor                         | nditions and re | esults are available here    | e for use in policy rules.                                                                                       |   |
| Para Reference                     |                 |                              |                                                                                                    |   |
| NDG:Location:                      | -ANY-           |                              |                                                                                                    |   |
| C System LiserNam                  | ANY             |                              |                                                                                                    |   |
| V Identity Group                   | lin             | -                            | Select                                                                                                    |   |
| Decute                             | 1               |                              |                                                                                                    |   |
| Vesuits<br>Authorization Drafiles: |                 |                              |                                                                                                    |   |
| Autronzation Promes.               |                 |                              |                                                                                                    |   |
|                                    |                 | <u></u>                      |                                                                                                    |   |
|                                    |                 | You may                      | select multiple authorization profiles. Attributes                                                               |   |
|                                    |                 | defined in profile da        | In multiple profiles will use the value from the first                                                           |   |
|                                    |                 | prome de                     | sineu.                                                                                                    |   |
|                                    |                 | S.                           |                                                                                                    |   |
|                                    |                 |                              |                                                                                                    |   |
|                                    |                 |                              |                                                                                                    |   |
|                                    |                 | -1                           |                                                                                                    |   |
|                                    | and a second    |                              |                                                                                                    |   |
|                                    | 100 F           |                              |                                                                                                    |   |
| Select Deseld                      | 2.41            |                              |                                                                                                    |   |
| Select Desele                      | 264             |                              |                                                                                                    |   |
| Select Desele                      | 244             |                              |                                                                                                    |   |
| Select Desele                      | 244             |                              |                                                                                                    |   |
| Select Desele                      | 244             |                              |                                                                                                    |   |
| Select Desele                      |                 |                              |                                                                                                    |   |

6. Selezionate **Sample-Group**, quindi fate clic su **OK**.

| Cisco Secure ACS - Mozilla Firefox                                                                                                    | × |
|----------------------------------------------------------------------------------------------------|---|
| 192.168.26.51 https://192.168.26.51/acsadmin/NetworkDeviceGroupLPInputAction.do?contextData.externalFilter=IdentityGroup=IdentityGroup=stric | 3 |
| Network Device Groups                                                                                                    | Г |
| Filter: Match if: Go 💌                                                                                                    |   |
| Name Description                                                                                                    |   |
| Create Duplicate Edit Delete File Operations Export                                                                                          |   |
| RK Cancel Help                                                                                                    |   |

7. Fare clic su **Seleziona** nella sezione Profili di autorizzazione.

| ) Secure ACS - Mozilla Fi | irefox                          |                                       |                                                                          |                                                                      |             |
|---------------------------|---------------------------------|---------------------------------------|--------------------------------------------------------------------------|----------------------------------------------------------------------|-------------|
| 192.168.26.51 https://19  | 92.168.26.51/ac                 | sadmin/PolicyInputA                   | ction.do                                                                 |                                                                      |             |
| General                   |                                 |                                       |                                                                          |                                                                      |             |
| Name: Rule-1              | Stat                            | us: Enabled                           | • •                                                                      |                                                                      |             |
| The Custor<br>policy cond | nize button i<br>litions and re | n the lower right<br>sults are availa | area of the policy n<br>ble here for use in p                            | ules screen controls which<br>olicy rules.                           | r.          |
|                           | -ANY-                           |                                       |                                                                          |                                                                      |             |
| System UserName           | -ANY-                           |                                       |                                                                          |                                                                      |             |
| V Identity Group          | lin                             | ▼ All Gro                             | oups:Sample-Group                                                        | Select                                                               |             |
|                           |                                 |                                       | You may select multiple<br>defined in multiple profi<br>profile defined. | authorization profiles. Attribut<br>lies will use the value from the | es<br>first |
| Select Deselect           |                                 | 2                                     |                                                                          |                                                                      |             |
|                           |                                 |                                       |                                                                          |                                                                      |             |
|                           |                                 |                                       |                                                                          |                                                                      |             |

8. Scegliere l'**ID filtro del** profilo di autorizzazione creato in precedenza e fare clic su **OK**.

| Cisco Secure ACS - Mozilla Firefox                                         | X                                 |
|----------------------------------------------------------------------------|-----------------------------------|
| 192.168.26.51 https://192.168.26.51/acsadmin/NetworkAccessLPInputAction.do |                                   |
| Authorization Profiles                                                     | Showing 1-4 of 4 50 💌 per page Go |
| Filter. Match if. 30 💌                                                     |                                   |
| Name      Description                                                      |                                   |
| DemyAccess                                                                 |                                   |
| Filter-Id                                                                  |                                   |
| Permit Access                                                              |                                   |
| Sample-Profile                                                             |                                   |
|                                                                            |                                   |
| Create Duplicate Edit Delete                                               | Page 1 of 1                       |
| <u>ek</u> Cancel                                                           | Help                              |

9. Fare clic su **OK**.

| Secure ACS - Mozilla                              | Firefox                                                                                                    | MADE TO                                       |                                                                 |                                        |
|---------------------------------------------------|----------------------------------------------------------------------------------------------------|-----------------------------------------------|-----------------------------------------------------------------|----------------------------------------|
| 192.168.26.51 https://                            | 192.168.26.51/                                                                                                    | csadmin/Policy1                               | InputAction, do                                                 | STREET BOOK COMPANY                    |
| General<br>Name: Rule-1<br>The Cust<br>policy cor | Standard Standard Sta | atus: Enable<br>in the lower<br>results are a | d<br>right area of the policy rule wallable here for use in pol | es screen controls which<br>icy rules. |
| Conditions                                        | LANN                                                                                                    |                                               |                                                                 |                                        |
| System:UserNam                                    | -ANT-                                                                                                    |                                               |                                                                 |                                        |
| Identity Group:                                   | in                                                                                                    | -                                             | All Groups:Sample-Group                                         | Select                                 |
|                                                   |                                                                                                    |                                               | defined in multiple profile<br>profile defined.                 | s will use the value from the first    |
| Select Desele                                     | ct                                                                                                    | -                                             | -                                                               |                                        |
|                                                   |                                                                                                    |                                               |                                                                 |                                        |
|                                                   |                                                                                                    |                                               |                                                                 |                                        |

 Verificare che Rule-1 sia stato creato con Identity Group Sample-Group come condizione e Filter-Id come risultato. Fare clic su Salva modifiche.

| -two  | rk Act | ess Auth | orization | Policy             |                               |                             |                                   |           |  |
|-------|--------|----------|-----------|--------------------|-------------------------------|-----------------------------|-----------------------------------|-----------|--|
| iller | Statu  | 8        | *         | Match if Equals    | s 💌 Enabled                   | Clear Filter 00             | <b>v</b>                          |           |  |
|       | Г      | Status   | Name      | NDG:Location       | Conditions<br>System UserName | s<br>Identity Group         | Results<br>Authorization Profiles | Hit Count |  |
| 1     |        | •        | Rule-1    | -ANY               | -ANIX                         | in All Group's Sample-Group | Filter-Id                         | 0         |  |
|       |        |          |           |                    |                               |                             |                                   |           |  |
|       |        |          |           |                    |                               |                             |                                   |           |  |
| -     | Г      | Default  |           | If no rules define | rd or no enabled rule m       | natches                     | PermitAccess                      | 0         |  |

# Configurazione client VPN Cisco

Per verificare che l'ASA sia configurata correttamente, connettersi all'appliance Cisco ASA con il client VPN Cisco.

Attenersi alla seguente procedura:

- 1. Scegliere Start > Programmi > Cisco Systems VPN Client > VPN Client.
- Fare clic su New per avviare la finestra Create New VPN Connection Entry (Crea nuova voce di connessione VPN).

| 👌 status: Disconnected   VPN Client - Versio  | n 5.0.07.0410 | _ D ×      |
|-----------------------------------------------|---------------|------------|
| Connection Entries Status Certificates Log Op | tions Help    |            |
| Connect New Import Modify                     | Delete        | cisco      |
| Connection Entry                              | Host          | Transport  |
| Connection Entry                              | Host          | I ransport |
|                                               |               |            |
|                                               |               |            |
|                                               |               |            |
| 4                                             |               |            |
| Not connected.                                |               |            |
| Account                                       | Transfer      |            |

3. Specificare i dettagli della nuova connessione:Immettere il nome della voce di connessione insieme a una descrizione.Immettere l'**indirizzo IP esterno dell'appliance ASA** nella casella Host.Immettere il nome del gruppo di tunnel VPN (**Cisco-Tunnel**) e la password (chiave già condivisa - **cisco123**) come configurato nell'ASA.Fare clic su

| a finite second second |               |                |             |                    |
|------------------------|---------------|----------------|-------------|--------------------|
| Connection Entry;      | Sample-Connec | otion          |             | 11. 11.            |
| Description:           |               |                |             | CISCO.             |
| Host:                  | 172.16.1.1    |                |             | cisco              |
| Authentication         | Transport     | Backup Servers | Dial-Up     |                    |
| Group Auther           | ntication     |                | C Mutual Gr | oup Authenticatior |
| Name:                  | Cisco-Tun     | nel            |             |                    |
| Password:              | ******        |                |             |                    |
| Confirm Passw          | vord:         |                |             |                    |
| C Certificate Au       | thentication  |                |             |                    |
|                        |               |                |             |                    |
| Name:                  |               | 0.02.0         |             |                    |

4. Fare clic sulla connessione che si desidera utilizzare e fare clic su **Connetti** nella finestra principale del client

| Connection Entry         Log           Connection Entry         Host         Transport           Sample-Connection         172.16.1.1         IPSec/UDP | Corf.ect          | New<br>New | ∠i<br>Ioa<br>Import | Modify | Delete |      | cisco     |
|----------------------------------------------------------------------------------------------------|-------------------|------------|---------------------|--------|--------|------|-----------|
| Sample-Connection 172.16.1.1 IPSec/UDP                                                                                                    | Connection Entrie | onnection  | Entry /             | · I    |        | Host | Transport |
|                                                                                                    |                   |            |                     |        |        |      |           |
|                                                                                                    |                   |            |                     |        |        |      |           |
|                                                                                                    |                   |            |                     |        |        |      |           |
|                                                                                                    |                   |            |                     |        |        |      |           |
|                                                                                                    |                   |            |                     |        |        |      |           |
|                                                                                                    |                   |            |                     |        |        |      |           |
|                                                                                                    | •                 |            |                     |        |        |      |           |

5. Quando richiesto, immettere il nome utente **cisco** e la password **cisco123** come configurato nell'appliance ASA per l'autenticazione e fare clic su **OK** per connettersi alla rete

| The server has reque | sted the following information to complete the user |
|----------------------|-----------------------------------------------------|
| aumenication.        |                                                     |
| uluit, Username:     | cisco                                               |
| CISCO Password       |                                                     |
| Fassword:            | January 199                                         |
|                      |                                                     |

6. Una volta stabilita la connessione, scegliere **Statistics** dal menu Status per verificare i dettagli del

| Connection Entries | Status Certificates Log O                | ptions Help |           |
|--------------------|------------------------------------------|-------------|-----------|
| Connect N          | Ratistics Ctrl+5<br>Notifications Ctrl+N |             | alialia   |
| Connection Entries | Reset Stats                              |             |           |
| Con                | nection Entry                            | Host        | Transport |
| Sam                | ple-Connection                           | 172.16.1.1  | IPSec/UDP |

# **Verifica**

Per verificare che la configurazione funzioni correttamente, consultare questa sezione.

Lo <u>strumento Output Interpreter</u> (solo utenti <u>registrati</u>) (OIT) supporta alcuni comandi **show**. Usare l'OIT per visualizzare un'analisi dell'output del comando **show**.

## Mostra comandi di crittografia

• show crypto isakmp sa: visualizza tutte le associazioni di sicurezza IKE correnti in un peer. ciscoasa# sh crypto isakmp sa

```
IKEv1 SAs:
    Active SA: 1
     Rekey SA: 0 (A tunnel will report 1 Active and 1 Rekey SA during rekey)
 Total IKE SA: 1
     IKE Peer: 172.16.1.50
          eer: 1,2...
: user Role . ....
Role . ...
State : AM_ACTIVE
     Type
     Rekev
 ciscoasa#

    show crypto ipsec sa: visualizza le impostazioni utilizzate dalle associazioni di protezione

 correnti.
 ciscoasa# sh crypto ipsec sa
 interface: outside
     Crypto map tag: SYSTEM_DEFAULT_CRYPTO_MAP, seq num: 65535, local addr:
        172.16.1.1
       local ident (addr/mask/prot/port): (0.0.0.0/0.0.0.0/0/0)
       remote ident (addr/mask/prot/port): (10.2.2.1/255.255.255.255/0/0)
       current_peer: 172.16.1.50, username: cisco
       dynamic allocated peer ip: 10.2.2.1
       #pkts encaps: 4, #pkts encrypt: 4, #pkts digest: 0
       #pkts decaps: 333, #pkts decrypt: 333, #pkts verify: 333
       #pkts compressed: 0, #pkts decompressed: 0
       #pkts not compressed: 0, #pkts comp failed: 0, #pkts decomp failed: 0
       #pre-frag successes: 0, #pre-frag failures: 0, #fragments created: 0
       #PMTUs sent: 0, #PMTUs rcvd: 0, #decapsulated frgs needing reassembly:
         Ω
       #send errors: 0, #recv errors: 0
       local crypto endpt.: 172.16.1.1/0, remote crypto endpt.: 172.16.1.50/0
       path mtu 1500, ipsec overhead 74, media mtu 1500
       current outbound spi: 9A06E834
       current inbound spi : FA372121
     inbound esp sas:
       spi: 0xFA372121 (4197916961)
          transform: esp-aes esp-sha-hmac no compression
          in use settings ={RA, Tunnel, }
          slot: 0, conn id: 16384, crypto-map: SYSTEM DEFAULT_CRYPTO_MAP
          sa timing: remaining key lifetime (sec): 28678
          IV size: 16 bytes
          replay detection support: Y
          Anti replay bitmap:
           Oxffffffff Oxfffffff
     outbound esp sas:
```

ACL scaricabile per utente/gruppo

Verificare l'ACL scaricabile per l'utente Cisco. Gli ACL vengono scaricati dai CSACS.

### **ACL Filter-Id**

L'ID filtro [011] è stato applicato al gruppo Group - Sample-Group e gli utenti del gruppo vengono filtrati in base all'ACL (nuovo) definito nell'ASA.

# Risoluzione dei problemi

Le informazioni contenute in questa sezione permettono di risolvere i problemi relativi alla configurazione. Viene visualizzato anche l'output di esempio del comando **debug**.

Nota: per ulteriori informazioni sulla risoluzione dei problemi relativi alla VPN IPsec di accesso remoto, vedere <u>Soluzioni per la risoluzione dei problemi relativi alla VPN IPsec di accesso remoto e L2L più comuni</u>.

#### Cancella associazioni di protezione

Quando si esegue la risoluzione dei problemi, assicurarsi di cancellare le associazioni di

protezione esistenti dopo aver apportato una modifica. In modalità privilegiata di PIX, utilizzare i seguenti comandi:

- clear [crypto] ipsec sa Elimina le SA IPsec attive. La parola chiave crypto è facoltativa.
- clear [crypto] isakmp sa Elimina le associazioni di protezione IKE attive. La parola chiave crypto è facoltativa.

# Comandi per la risoluzione dei problemi

Lo <u>strumento Output Interpreter</u> (solo utenti <u>registrati</u>) (OIT) supporta alcuni comandi **show**. Usare l'OIT per visualizzare un'analisi dell'output del comando **show**.

Nota: consultare le <u>informazioni importanti sui comandi di debug</u> prima di usare i comandi di **debug**.

- debug crypto ipsec 7: visualizza le negoziazioni IPsec della fase 2.
- debug crypto isakmp 7: visualizza le negoziazioni ISAKMP della fase 1.

# Informazioni correlate

- <u>Cisco ASA serie 5500 Adaptive Security Appliance Pagina di supporto</u>
- Riferimenti per i comandi di Cisco ASA serie 5500 Adaptive Security Appliance
- <u>Cisco Adaptive Security Device Manager</u>
- Pagina di supporto per la negoziazione IPsec/i protocolli IKE
- Pagina di supporto per Cisco VPN Client
- <u>Cisco Secure Access Control System</u>
- <u>RFC (Requests for Comments)</u>
- Documentazione e supporto tecnico Cisco Systems